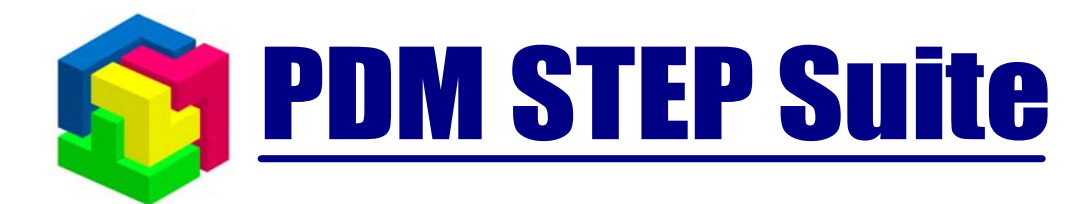

# **Cuctema WorkFlow**

## руководство пользователя часть 3

версия 4

© НИЦ CALS-технологий «Прикладная логистика»

## Оглавление

| 1 | ИСПС   | ЛЬЗУЕМЫЕ СОКРАЩЕНИЯ                                             | 3  |
|---|--------|-----------------------------------------------------------------|----|
| 2 | ОБЩ    | ИЕ СВЕДЕНИЯ                                                     | 3  |
| 3 | РАБО   | ТА С ШАБЛОНАМИ ПРОЦЕССОВ                                        | 4  |
|   | 3.1 OF | ШИЕ СВЕЛЕНИЯ                                                    | 4  |
|   | 3.2 BF | ЕШНИЙ ВИЛ                                                       |    |
|   | 3.3 Гл | АВНОЕ МЕНЮ И ПАНЕЛЬ ИНСТРУМЕНТОВ                                | 5  |
|   | 3.4 Вь | ІБОР ШАБЛОНА ПРОЦЕССА                                           | 8  |
|   | 3.5 Of | ЛАСТЬ РЕДАКТИРОВАНИЯ ШАБЛОНА ПРОЦЕССА                           | 9  |
|   | 3.6 CC | ЗДАНИЕ ШАБЛОНА ПРОЦЕССА                                         | 10 |
|   | 3.6.1  | Параметры шаблона процесса                                      | 10 |
|   | 3.6.2  | Точки входа и завершения                                        | 13 |
|   | 3.6.3  | Действия                                                        | 14 |
|   | 3.6.4  | Переходы                                                        | 16 |
|   | 3.6.5  | Просмотр и редактирование свойств объектов                      | 18 |
|   | 3.6.6  | Изменение цвета отображения объектов                            | 18 |
|   | 3.6.7  | Удаление элемента шаблона процесса                              | 18 |
|   | 3.7 HE | ЧАТЬ ШАБЛОНА ПРОЦЕССА                                           | 19 |
| 4 | УПРА   | ВЛЕНИЕ ПОТОКАМИ РАБОТ В МОДУЛЕ PDM                              | 21 |
|   | 4.1 OF | ШИЕ СВЕЛЕНИЯ                                                    | 21 |
|   | 4 2 PA | злел «Шаблоны»                                                  | 22 |
|   | 4.3 PA | БОТА С ПРОШЕССАМИ                                               |    |
|   | 4.3.1  | Контекстное меню для работы с проиессами                        | 23 |
|   | 4.3.2  | Создание процесса                                               | 24 |
|   | 4.3.3  | Создание нескольких процессов                                   | 27 |
|   | 4.3.4  | Настройка прототипов заданий                                    |    |
|   | 4.3.5  | Запуск рабочего процесса                                        |    |
|   | 4.3.6  | Просмотр и редактирование свойств выполняющегося процесса       | 35 |
|   | 4.3.7  | Остановка рабочего процесса                                     | 36 |
|   | 4.3.8  | Создание процесса заново                                        | 37 |
|   | 4.3.9  | Прерывание рабочего процесса                                    | 38 |
|   | 4.3.10 | Завершение рабочего процесса и сдача его в архив                | 38 |
|   | 4.3.11 | Задание и просмотр рабочих объектов для процесса                | 39 |
|   | 4.4 PA | БОТА С ЗАДАНИЯМИ                                                | 41 |
|   | 4.4.1  | Общие сведения                                                  | 41 |
|   | 4.4.2  | Получение, выполнение и завершение задания. Координатор задания |    |
|   | 4.4.3  | Временная остановка задания                                     | 49 |
|   | 4.4.4  | Выдача задания заново                                           | 49 |
|   | 4.4.5  | Создание и запуск подпроцессов                                  |    |
|   | 4.5 AF | ІАЛИЗ СРОКОВ ВЫПОЛНЕНИЯ РАБОТ                                   | 50 |

## 1 Используемые сокращения

Сокращения, используемые в настоящем Руководстве:

- D&D «Drag&Drop» операция перетаскивания мышью информационного объекта.
- PSS PDM STEP Suite.
- БД база данных.

## 2 Общие сведения

Система PSS имеет встроенный модуль управления потоками работ (WorkFlow), относящийся к классу систем автоматизации процессов на предприятии. Для описания систем подобного класса существуют некоторые определения и термины:

- Деловой процесс скоординированная последовательность действий, которая в контексте структуры организации и политики предприятия позволяет достичь поставленных целей.
- Шаблон процесса формализованное описание делового процесса, состоящее из описания скоординированной последовательности действий, а также критериев, определяющих начало и завершение процесса. Шаблон определяет определенный уровень декомпозиции делового процесса.
- Действие выделенный логический шаг внутри процесса, вносящий вклад в достижение поставленной цели. Действие является наименьшим элементом, позволяющим составить формализованное описание процесса на выбранном уровне декомпозиции.
- Переход элемент описания, определяющий последовательность выполнения действий при возникновении всех возможных ситуаций между участниками делового процесса.
- Процесс совокупность заданий, выполняющихся участниками процесса в последовательности, определенной шаблоном.
- Задание реализация действия, выполняемая конкретным исполнителем в заданные сроки.
- Рабочий объект информационный объект, используемый участниками в ходе выполнения процесса в соответствии с установленными правами доступа. Рабочий объект может создаваться и(или) изменяться участниками делового процесса или служить для справочной информации.

Деловой процесс, определяющий, что и как должно происходить на предприятии, описывается с помощью шаблона, декомпозирующегося на последовательность действий. Система управления потоками работ PSS WorkFlow позволяет управлять деловым процессом, запускающимся с помощью шаблона. Процесс определяет, что и как на данный момент происходит на предприятии, и состоит из одного или последовательности заданий, в которые на момент выполнения преобразуются действия. В рамках выполнения задания могут быть инициализированы один или несколько процессов, являющихся подпроцессами выполняемого. При выполнении задания исполнитель в соответствии с правами доступа использует, изменяет, добавляет рабочие объекты процесса.

Система управления потоками работ PSS WorkFlow является системой с жестким типом управления движения заданий. Это означает, что перед тем, как начать работу уполномоченными сотрудниками разрабатывается, проверяется и утверждается набор шаблонов, описывающий деловые процессы предприятия. Таким образом, определяются

полномочия участников делового процесса, в соответствии с которыми одни участники имеют право инициализировать процессы в рамках запушенного процесса, а другие имеют право исполнять задания в тех же рамках.

Система управления потоками работ PSS Step Suite относится к системам автоматизации деловых процессов высшего класса и реализует следующие уровни контроля заданий и процессов:

- Контроль доставки и получения задания исполнителем.
- Контроль выполнения задания.
- Наблюдение за текущим состоянием процесса.
- Контроль контрольных и предельных сроков выполнения заданий и процессов.
- Отслеживание истории выполнения заданий и процессов.

## 3 Работа с шаблонами процессов

## 3.1 Общие сведения

Для формализованного описания делового процесса, т.е. для описания шаблона процесса, служит графический модуль **Редактор шаблонов процессов**, входящий в состав PSS.

Для запуска модуля Редактор шаблонов процессов выберите пункт Пуск  $\rightarrow$  Программы  $\rightarrow$  PDM STEP Suite  $\rightarrow$  Настройка  $\rightarrow$  Редактор шаблонов процессов главного меню Пуск OC Windows (Рис. 1) или запустите файл aplWfModeller.exe из каталога установки системы PSS (по умолчанию: «C:\Program files\PSS\»).

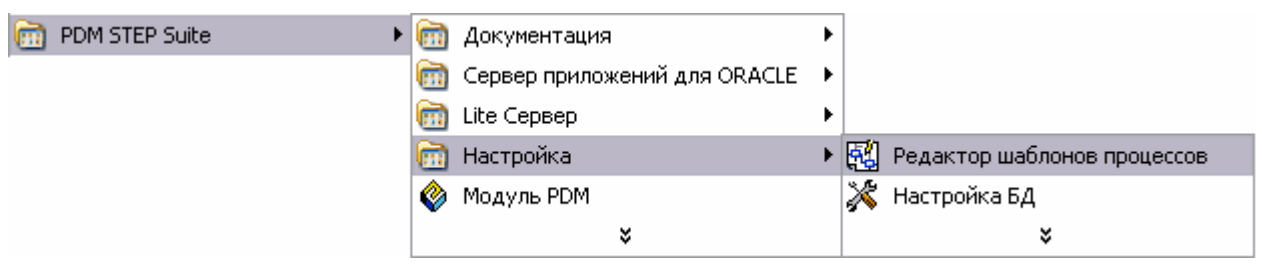

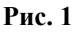

Под понятием Шаблон процесса понимается скоординированное формализованное описание последовательности действий и потока рабочих объектов, а также правил, определяющих начало и завершение процесса и отдельных действий. Шаблон процесса определяет, что, как и когда должно происходить на предприятии, и используется системой управления потоками работ для управления процесса.

Для описания шаблона процесса используется методология направленного графа. Шаблон состоит из действий, выделенных логических шагов внутри процесса, вносящих вклад в достижение поставленной цели, переходов, элементов, формализованного описания делового процесса, определяющих последовательность выполнения действий при возникновении всевозможных ситуаций между участниками делового процесса, точек начала и завершения процесса.

## 3.2 Внешний вид

Графический интерфейс модуля **Редактор шаблонов процессов** состоит из следующих областей (Рис. 2):

- Заголовок окна.
- Главное меню.
- Панель инструментов.
- Область редактирования шаблона.
- Панель состояния.

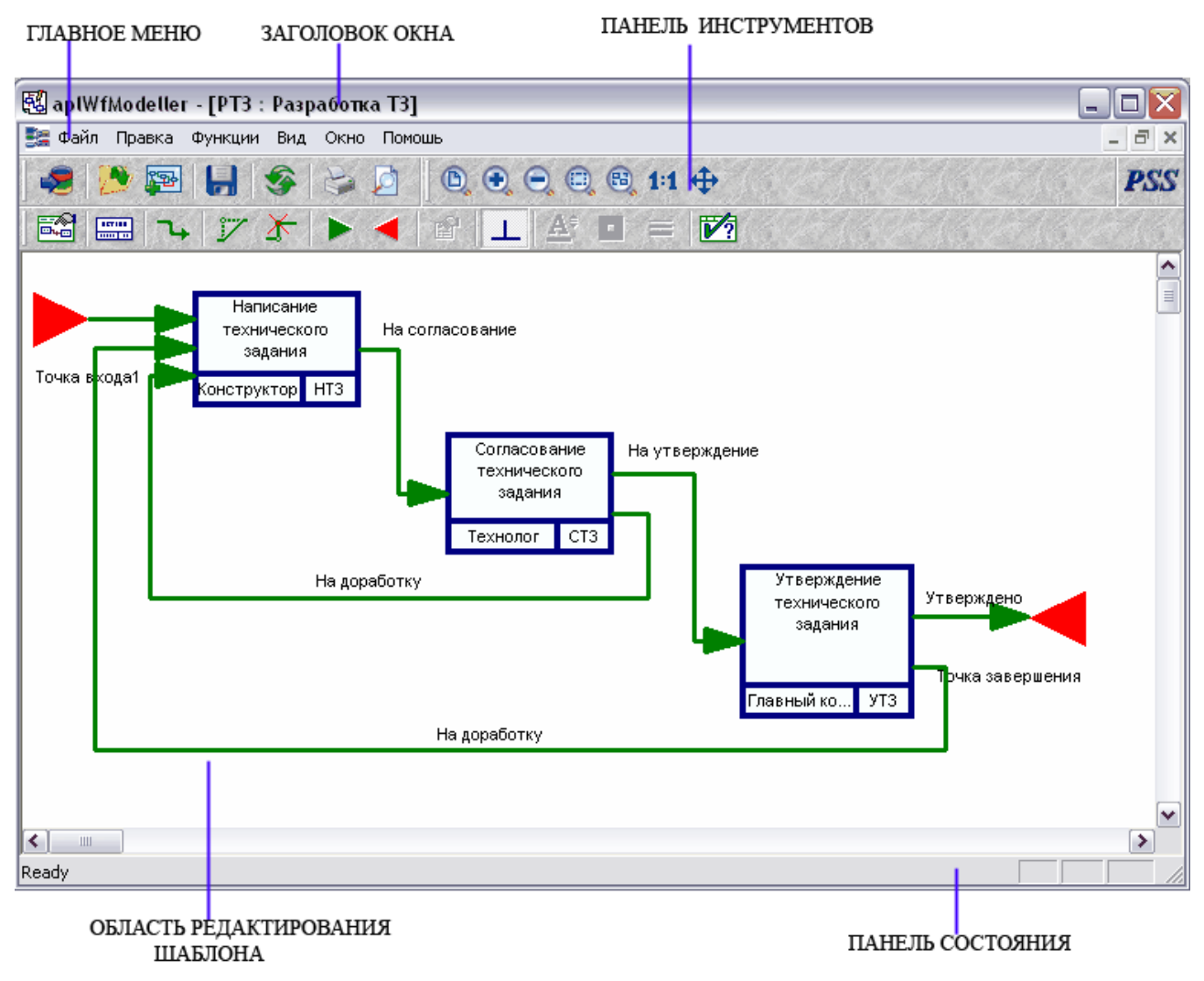

Рис. 2 Редактор шаблонов процессов

## 3.3 Главное меню и панель инструментов

Пункты главного меню с их описанием представлены в таблице:

#### Таблица 1. Пункты главного меню и их описание

| Раздел<br>меню | Пункт                         | Описание                          |
|----------------|-------------------------------|-----------------------------------|
| Файл→          | Установить<br>соединение с БД | Присоединение пользователя к БД.  |
|                | Создать шаблон процесса       | Создание нового шаблона процесса. |

| Раздел Пункт<br>меню |                                          | Описание                                                                                                    |
|----------------------|------------------------------------------|----------------------------------------------------------------------------------------------------|
|                      | Выбрать шаблон<br>для<br>редактирования  | Вывод диалогового окна выбора шаблона процесса для редактирования.                                                            |
|                      | Импортировать<br>процесс                 | Импортирование процесса из другой БД.                                                                                         |
|                      | Сохранить<br>изменения                   | Сохранение изменений шаблона процесса в БД.                                                                                   |
|                      | Закрыть                                  | Закрыть шаблон процесса.                                                                                                    |
|                      | Печать                                   | Печать текущего шаблона и редактирование параметров печати.                                                                   |
|                      | Предварительный просмотр                 | Предварительный просмотр шаблона в том виде, в котором он будет напечатан.                                                    |
|                      | Настройки<br>печати                      | Редактирование параметров страницы.                                                                                           |
|                      | Выход                                    | Выход из модуля.                                                                                                    |
|                      | Отменить                                 | Отмена сделанного действия.                                                                                                   |
|                      | Вырезать                                 | Удаление информации с занесением в буфер обмена.                                                                              |
| Правка               | Копировать                               | Копирование информации в буфер обмена.                                                                                        |
|                      | Вставить                                 | Вставка объекта из буфера обмена.                                                                                             |
|                      | Скопировать<br>рисунок в буфер<br>обмена | Копирование схемы шаблона процесса в буфер обмена для последующей его вставки.                                                |
| Функции→             | Установить для всех действий             | Установка для всех действий определенных параметров (распределение соединителей, цвет объекта, шрифт объекта, толщина линии). |
|                      | Установить для<br>всех переходов         | Установка для всех переходов определенных параметров (выпрямление, цвет, шрифт, толщина линии, размер стрелки).               |
|                      | Вписать модель в<br>страницу             | Установка размеров модели, при которых она вписывается в страницу.                                                            |
|                      | Строка состояния                         | При установленном флажке отображается строка состояния.                                                                       |
| Вид→                 | Панель<br>управления                     | При установленном флажке отображается панель управления.                                                                      |
|                      | Фон на панели инструментов               | При установленном флажке отображается фон на панели навигатора.                                                               |
|                      | New Window                               | Открытие нового окна.                                                                                                    |
| Окно→                | Cascade                                  | Расположение окно каскадом.                                                                                                   |
|                      | Tile                                     | Расположение окон одно под другим.                                                                                            |

| Раздел<br>меню | Пункт       | Описание                                                                       |  |
|----------------|-------------|--------------------------------------------------------------------------------|--|
| Помощь         | О программе | Вывод окна информации о модуле с указанием количества использованных лицензий. |  |

Панель инструментов модуля представлена на следующем рисунке:

| 🧔 🚺 😒 | •    | 😂 💆 | ⓑ ● ● ■ ₿ 1:1 ⊕ |
|-------|------|-----|-----------------|
|       | 17 🛣 |     | 🗈 🔟 👫 🖪 = 🕅     |

#### Рис. 3 Кнопки панели инструментов

#### Таблица 2. Кнопки панели инструментов и их описание

| Кнопка                | Описание                                                                   |  |
|-----------------------|----------------------------------------------------------------------------|--|
| -                     | Установка соединения с БД.                                                 |  |
| <b>&gt;</b>           | Выбор шаблона процесса для редактирования.                                 |  |
|                       | Создание нового шаблона процесса.                                          |  |
| H                     | Сохранение изменений шаблона процесса.                                     |  |
| <b>S</b>              | Обновление данных словарей.                                                |  |
| C.                    | Печать текущего шаблона и редактирование параметров печати.                |  |
|                       | Предварительный просмотр шаблона в том виде, в котором он будет напечатан. |  |
|                       | Просмотр и редактирование свойств шаблона.                                 |  |
|                       | Создание действия.                                                         |  |
| 74                    | Создание перехода.                                                         |  |
| ĩ                     | Добавление графического узла в переход.                                    |  |
| X                     | Удаление графического узла из перехода.                                    |  |
|                       | Создание точки входа (точка начала процесса).                              |  |
| -                     | Создание точки выхода (точка завершения процесса).                         |  |
| r                     | Вызов диалогового окна свойств текущего объекта.                           |  |
| 1                     | При нажатой кнопке переходы будут строиться только ортогонально.           |  |
| <b>A</b> <sup>€</sup> | Задание шрифта текущего объекта.                                           |  |
|                       | Задание цвета текущего объекта.                                            |  |

| Кнопка | Описание                                                                                               |  |
|--------|----------------------------------------------------------------------------------------------------|--|
|        | Изменение толщины линии текущего объекта.                                                              |  |
| 1      | Проверка корректности текущего шаблона.                                                                |  |
| D,     | Отображение всей области редактирования шаблона процесса.                                              |  |
| •      | Увеличение изображения шаблона процесса.                                                               |  |
| O,     | Уменьшение изображения шаблона процесса.                                                               |  |
|        | Увеличение области редактирования шаблона.                                                             |  |
|        | Масштабирование изображения шаблона процесса для отображения всех объектов процесса в видимой области. |  |
| 1:1    | Установка масштаба «1:1».                                                                              |  |
| \$     | Перемещение изображения шаблона процесса.                                                              |  |
| PSS    | Вывод окна информации о модуле с указание количества использованных лицензий.                          |  |

## 3.4 Выбор шаблона процесса

Выбор шаблона процесса производится непосредственно при входе в модуль Редактор

**шаблонов процессов** или после нажатия на кнопку Выбор ведется в диалоговом окне **Выбор шаблона процесса** (Рис. 4).

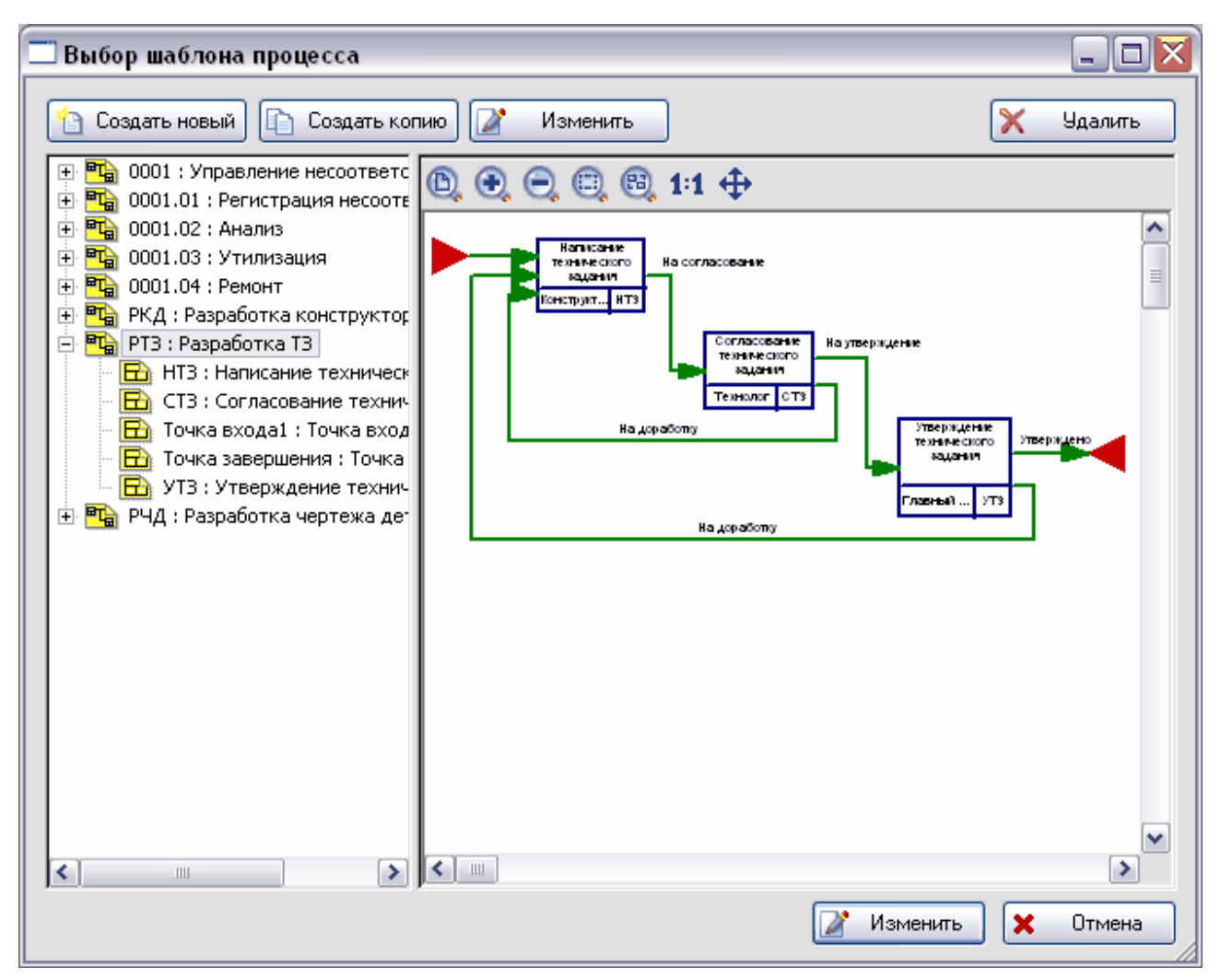

Рис. 4 Выбор шаблона процесса

В левой части окна находится список всех шаблонов процессов и входящих в них действий. Шаблоны отображаются с иконкой 强 действия – с иконкой 🖻

Для начала работы с шаблоном процесса выделите его название в списке и нажмите на кнопку Изменить.

| Для создания нового шаблона нажмите на | кнопку 🎦 Создать новый | . Для создания копии |
|----------------------------------------|------------------------|----------------------|
| выбранного шаблона нажмите на кнопку   | 🗈 Создать копию, для   | удаления выбранного  |
| шаблона – на кнопку Удалить.           |                        |                      |

После выполнения этих действий появится главное окно модуля Редактор шаблонов процессов (Рис. 2).

## 3.5 Область редактирования шаблона процесса

Рабочей областью модуля **Редактор шаблонов процессов** является область редактирования шаблона (Рис. 2). В этом окне редактируется структура шаблона процесса, которая состоит из следующих объектов:

- Точки входа.
- Точки завершения.

- Действия.
- Переходы.

Для редактирования свойств объектов и их графического отображения необходимо пользоваться кнопками на панели инструментов (Рис. 3).

Для перемещения объектов в области редактирования используйте D&D.

## 3.6 Создание шаблона процесса

## 3.6.1 Параметры шаблона процесса

Создать новый шаблон процесса в модуле Редактор шаблонов процессов можно двумя способами:

- 1. Нажать кнопку Создать новый в диалоговом окне выбора шаблона процесса для редактирования (Рис. 4).
- 2. Нажать кнопку на панели инструментов в главном окне модуля (Рис. 2).

После этого появится диалоговое окно Шаблон процесса, в котором необходимо ввести все необходимые параметры (Рис. 5).

| Шаблон проце                                                                                                    | cca   |           |             |                 | ×              |
|----------------------------------------------------------------------------------------------------|-------|-----------|-------------|-----------------|----------------|
| Обозначение:                                                                                                    |       |           |             |                 |                |
| Наименование:                                                                                                    |       |           |             |                 |                |
| Описание:                                                                                                    |       |           |             |                 | ~              |
| Состояние:                                                                                                    |       |           |             |                 | 7              |
| Длительность:                                                                                                    | 0 дне | й 0 часов | 0 минут     | Π Cι            | ютемный шаблон |
| Владельцы:                                                                                                    |       | Изменить  | Ответственн | ње за контроль: | Изменить       |
| Возможные прото                                                                                                    | типы: |           | Добавить    | Свойства        | Удалить        |
| Возможные прототипы:<br>Размер страницы, мм:<br>Ширина: 297<br>Высота: 210<br>Отступы, мм:<br>По Х: 2<br>По Y: 2<br>Верхний: 0<br>Нижний: 0<br>Количество страниц<br>Левый: 0<br>Верхний: 0<br>Нижний: 0<br>Отступы, мм:<br>Свойства<br>Отступы, мм:<br>Левый: 0<br>Нижний: 0<br>Свойства<br>Отступы, мм:<br>Свойства<br>Отступы, мм:<br>Левый: 0<br>Нижний: 0<br>Свойства<br>Отступы, мм:<br>Свойства<br>Отступы, мм:<br>Свойства<br>Отступы, мм:<br>Свойства<br>Отступы, мм:<br>Свойства<br>Отступы, мм:<br>Свойства<br>Отступы, мм:<br>Отступы, мм:<br>Отступы, ми:<br>Отступы, мм:<br>Отступы, мм:<br>Отступы, ми:<br>Отступы, ми: |       |           |             |                 |                |

Рис. 5 Создание нового шаблона процесса

- Обозначение уникальное обозначение шаблона процесса.
- Наименование наименование шаблона процесса.
- Описание (необязательное поле) дополнительная информация о шаблоне процесса.
- Состояние в данной версии PSS не используется.
- Длительность средняя длительность процесса по данному шаблону. Длительность измеряется в днях, часах и минутах.
- Владельцы; Ответственные за контроль список сотрудников, имеющих право инициализировать процесс по данному шаблону; список сотрудников, ответственных за контроль шаблона. В качестве владельцев процесса (ответственных за контроль) можно указывать рабочие группы. Для изменения списка владельцев (ответственных

за контроль) шаблона нажмите на кнопку <sup>Изменить…</sup>. После этого появится диалоговое окно **Выбор владельцев** (Рис. 6) (окно выбора ответственных за контроль то же самое).

| Выбор владельцев            |                                               |
|-----------------------------|-----------------------------------------------|
| Выберите владельцев шаблона | Выбраны:                                      |
|                             | <ul> <li>Добавить</li> <li>Удалить</li> </ul> |
| Поиск:                      |                                               |
|                             | 🖌 ОК 🗶 Отмена                                 |

Рис. 6 Выбор владельцев

Диалоговое окно Выбор владельцев разделено на две части:

- Левая часть окно организационной структуры предприятия, в котором отображаются рабочие группы и сотрудники предприятия.
- Правая часть список выбранных сотрудников и рабочих групп.

Для выбора соответствующего сотрудника/рабочей группы выделите его/ее и нажмите на кнопку *Собавить*. После этого выбранные сотрудники и рабочие группы включатся в список **Выбранные**. Для удаления сотрудника/рабочей группы из списка выбранных выделите их и нажмите на кнопку *Чдалить*.

Для быстрого поиска сотрудников имеется поле Поиск. Для начала поиска введите имя

сотрудника (рабочей группы) или его часть, после этого нажмите на кнопку . Если по данному запросу ничего не найдено, появится сообщение об этом:

| aplWfM | odeller 🔀   |
|--------|-------------|
| ⚠      | Не найдено. |
|        | ок          |
|        |             |

Рис. 7

Если по запросу были найдены пользователи или рабочие группы, то они будут выделены в списке организационной структуры (левая часть окна). Для перехода между найденными

объектами используются кнопки 📖

После того, как список владельцев сформирован, нажмите на кнопку

Если в списке Владельцы присутствует рабочая группа, то подразумевается, что все сотрудники этой рабочей группы являются владельцами шаблона процесса.

Также имеются следующие параметры:

- Возможные прототипы возможные прототипы данного процесса. Работа с прототипами см. раздел 4.3.4.
- Размер страницы, мм ширина и высота создаваемой страницы.
- Количество страниц количество страниц, в которых будет происходить редактирование шаблона.

#### 3.6.2 Точки входа и завершения

Одними из составных элементов шаблона процесса являются точки входа и завершения.

- Точки входа точки, с которых возможно начало выполнения процесса.
- Точки завершения точки, в которых возможно завершение процесса.

При создании шаблона процесса автоматически создаются одна точка входа и одна точка завершения.

Для добавления другой точки входа:

- 1. Нажмите на кнопку и панели инструментов.
- 2. Щелкните в области редактирования в том месте, где Вы хотите поместить эту точку.
- 3. В появившемся диалоговом окне Терминальная точка установите необходимые параметры (Рис. 8).

| Терминальная точка 🛛 🔀 |                        |  |
|------------------------|------------------------|--|
| Тип:                   | Точка входа            |  |
| Обозначение:           | TB2                    |  |
| Наименование:          | Точка входа 2          |  |
| Описание:              | Если компоновка готова |  |
|                        | 🖌 ОК 🗶 Отмена          |  |

Рис. 8 Создание точки входа

- Тип тип точки, указывается автоматически модулем. Может иметь значение «Точка входа» или «Точка завершения».
- Обозначение уникальное обозначение терминальной точки.
- Наименование наименование терминальной точки.
- Описание (необязательное поле) дополнительная информация о терминальной точке.

0K

Аналогичным образом создается и точка завершения после нажатия на кнопку панели инструментов (Рис. 9).

| Терминальная точка 🛛 🔀 |                  |  |
|------------------------|------------------|--|
| Тип:                   | Точка завершения |  |
| Обозначение:           | TB1              |  |
| Наименование:          | Точка выхода     |  |
| Описание:              |                  |  |
|                        | 🖌 ОК 🗶 Отмена    |  |

Рис. 9 Создание точки выхода

## 3.6.3 Действия

Под термином Действие понимается выделенный этап в бизнес-процессе, который должен быть выполнен определенным сотрудником.

Для создания действия:

- 1. Нажмите на кнопку панели инструментов.
- 2. Щелкните в области редактирования в том месте, где нужно поместить это действие.
- 3. В появившемся диалоговом окне Действие введите необходимые параметры (Рис. 10).

| Действие             |              |              |             |               |            | ×        |
|----------------------|--------------|--------------|-------------|---------------|------------|----------|
| Обозначение:         | НТЗ          |              |             |               |            |          |
| Наименование:        | Написание    | техническог  | о задания   |               |            |          |
| Описание:            |              |              |             |               |            | × 1      |
| Запуск:              | Автоматиче   | эский        |             |               |            | •        |
| Длительность:        |              | 7 дней       | 0           | часов         | 0 минут    |          |
| Роль<br>исполнителя: | Конструкто   |              |             |               |            | •        |
| Исполнители:         |              |              | - 1         | Координатор   | ы          | 1        |
| Подпроцессы за       | адания:      |              |             |               |            |          |
| Обозначение          |              | Наименова    | ние         |               |            |          |
|                      |              |              |             |               |            |          |
| С Дополнение за      | апуска       |              |             | С Дополнение  | завершения |          |
| Модуль:              |              |              | -           | Модуль:       |            |          |
| Функция:             |              |              |             | Функция:      |            |          |
| Параметры:           |              |              |             | Параметры:    |            |          |
| 🔲 Действие не        | требует прос | тановки стат | гусов рабоч | им объектам г | роцесса    |          |
|                      |              |              |             |               | 🖌 ОК       | 🗙 Отмена |

#### Рис. 10 Создание нового действия

- Обозначение уникальное обозначение действия.
- Наименование наименование действия.
- Описание (необязательное поле) дополнительная информация о действии.
- Запуск способ запуска действия (рекомендуется не изменять). Способ запуска действия может быть:
  - Автоматический задание запускается системой автоматически при выполнении любого входного перехода и достаточности параметров запуска.
  - Ручной задание запускается только вручную владельцем процесса, даже при условии достаточности параметров запуска.
- Длительность средняя длительность выполнения действия. Задается в днях, часах и минутах.
- Роль исполнителя роль сотрудника при выполнении задания. В рамках конкретного процесса (проекта) сотруднику может быть присвоена другая роль.

• Исполнители – список возможных сотрудников-исполнителей. Если в списке присутствует рабочая группа, то подразумевается, что все сотрудники, входящие в эту рабочую группу, могут быть исполнителями. Для выбора сотрудников/рабочих групп

нажмите на кнопку (1) над списком. Дальнейшие действия по выбору полностью аналогичны выбору сотрудников при создании процесса.

- Координаторы список возможных координаторов-сотрудников. Координатор сотрудник, которому владелец процесса передает часть своих прав, например, назначение исполнителя. Для выбора сотрудников/рабочих групп нажмите на кнопку
   над списком. Дальнейшие действия по выбору полностью аналогичны выбору сотрудников при создании процесса.
- Подпроцессы задания список подпроцессов задания (см. раздел 4.4.5). Для добавления нового продпроцесса нажмите на кнопку , для удаления подпроцесса из списка выделите его и нажмите на кнопку .
- Дополнения запуска, Дополнения завершения дополнительные модули, их функции и параметры, которые будут запускаться при запуске (завершении) процесса.

Для выбора модуля нажмите на кнопку 🎦

• Действие не требует простановки статусов рабочим объектам процесса – установка этого флага приводит к тому, что рабочим объектам данного процесса не присваивается статусов при выполнении данного действия.

Действие отображается в виде прямоугольника (Рис. 11).

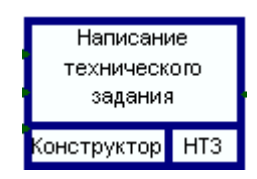

Рис. 11

## 3.6.4 Переходы

Под термином «**Переход**» понимается элемент формализованного описания делового процесса, указывающий на последовательность выполнения действий. При выполнении перехода производятся какие-либо операции с объектами, например, присвоение статуса (утверждено, проверено, согласовано и т.д.).

Для создания перехода:

- 1. Нажмите на кнопку 🕞 панели инструментов.
- 2. Щелкните по начальному элементу, затем по конечному элементу шаблона. Переход отображается в виде линии со стрелкой на конце. Стрелка указывает на следующее действие процесса.
- 3. В появившемся диалоговом окне Переход введите необходимые параметры (Рис. 12).

| Переход       |                                                              |
|---------------|--------------------------------------------------------------|
| Статус:       | Утверждено                                                   |
| Наименование: | Начать разработку документа                                  |
| Описание:     |                                                              |
|               |                                                              |
|               | 🥅 Не подписывать рабочие объекты при выборе данного перехода |
|               | 🖌 ОК 🗶 Отмена                                                |

Рис. 12 Создание нового перехода

- Статус статус, который будет присвоен рабочим объектам процесса при завершении задания (выполнении перехода). При завершении действия пользователь может указать рабочие объекты процесса, которым будет присвоен статус.
- Наименование наименование перехода.
- Описание (необязательное поле) дополнительная информация о переходе.
- Не подписывать рабочие объекты при выборе данного перехода установка данного флага приводит к тому, что при выборе данного перехода не происходит подпись рабочих объектов, например документов.

Линия, отображающая переход, может быть ломанная и менять направление в точках перегиба - узлах. Для добавления узла нажмите на кнопку панели инструментов и щелкните мышью на переходе. Для удаления узла перехода нажмите на кнопку панели инструментов и щелкните на узле.

Переход отображается в виде линии со стрелкой на конце (Рис. 13)

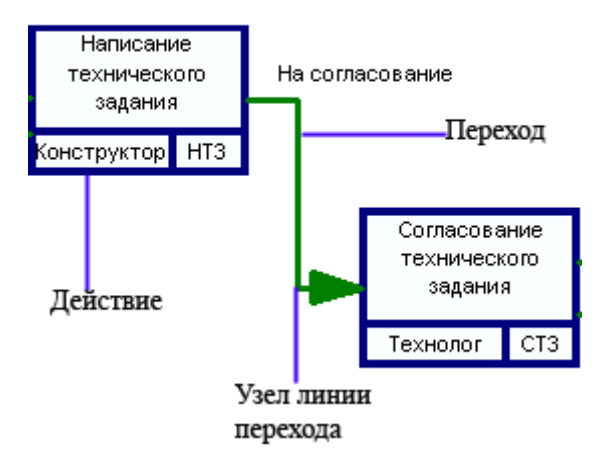

Рис. 13 Элемент шаблона процесса

#### 3.6.5 Просмотр и редактирование свойств объектов

Для просмотра свойств элемента шаблона процесса нажмите на кнопку панели инструментов.

После выполнения команды появится диалоговое окно свойств выбранного элемента (для каждого элемента свое). В появившемся диалоговом окне можно просмотреть и отредактировать информацию.

#### 3.6.6 Изменение цвета отображения объектов

Для выбора цвета отображения элемента шаблона процесса:

- 1. Нажмите на кнопку на панели инструментов.
- 2. В появившемся диалоговом окне Цвет установите цвета для объекта и текста стандартным образом (Рис. 14).

| Цвет                  | ? 🗙 |
|-----------------------|-----|
| Основные цвета:       |     |
|                       |     |
|                       |     |
|                       |     |
|                       |     |
|                       |     |
|                       |     |
| Дополнительные цвета: |     |
|                       |     |
|                       |     |
| Определить цвет >>    | ,   |
| ОК Отмена             |     |

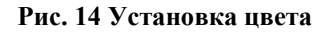

#### 3.6.7 Удаление элемента шаблона процесса

Для удаления элемента шаблона процесса выберите в контекстном меню объекта, вызываемом нажатием на него правой кнопкой мыши, пункт **Удалить** (Рис. 15).

| Распределить соединители |
|--------------------------|
| Цвет объекта             |
| Шрифт объекта            |
| Толщина линии 🔹 🕨        |
| Удалить                  |
| Свойства                 |

Рис. 15 Контекстное меню объекта

## 3.7 Печать шаблона процесса

Модуль Редактор шаблонов процессов позволяет получить твердую копию шаблона процесса вне зависимости от сложности шаблона. При распечатывании шаблон разбивается на страницы. Для редактирования формата страницы предназначена команда Настройки печати..., которая запускается из главного меню Файл.

Для предварительного просмотра шаблона воспользуйтесь командой **Предварительный просмотр...** главного меню **Файл**. После выполнения команды модуль **Редактор шаблонов процессов** переходит в режим предварительного просмотра (Рис. 16).

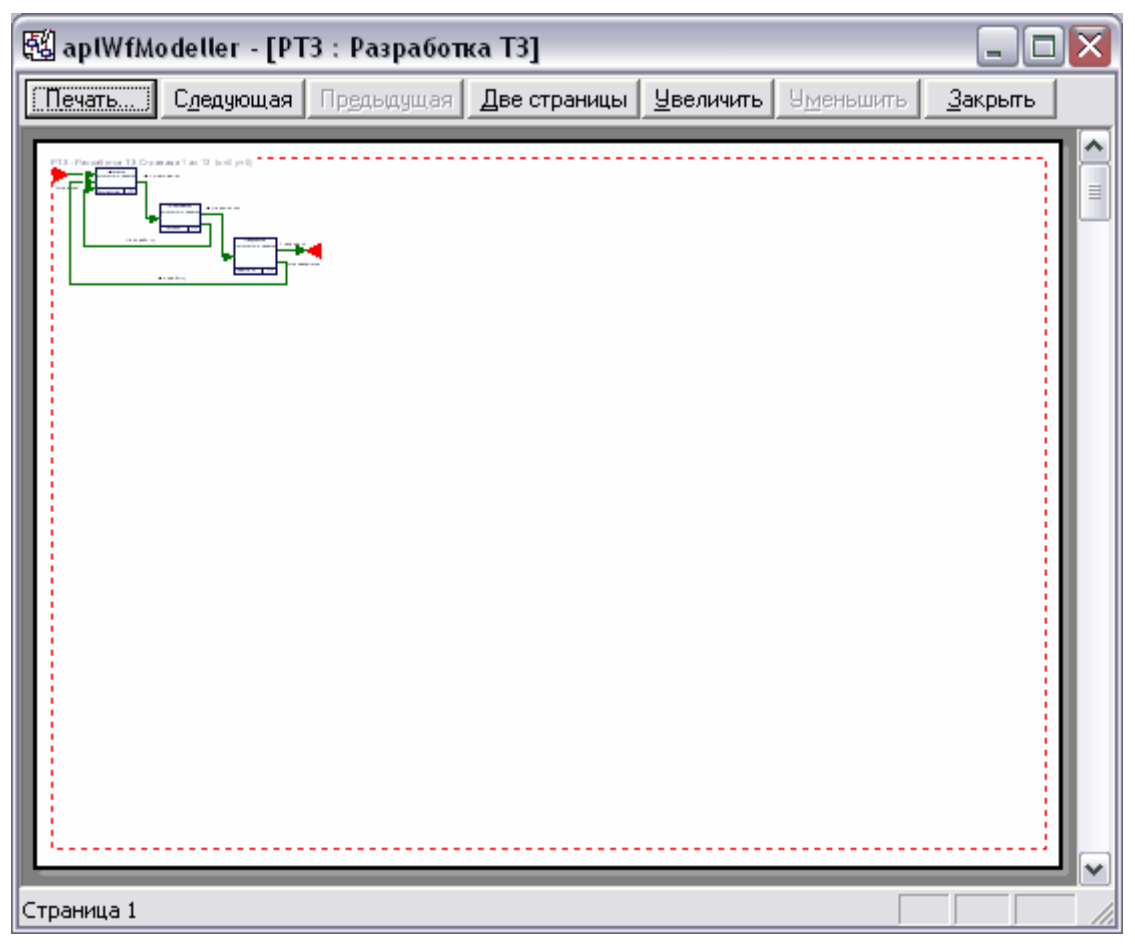

Рис. 16 Предварительный просмотр страницы

Для того, чтобы модель шаблона уместилась целиком на странице и не оставалось пустых мест, выберите в главном меню модуля пункт **Функции — Вписать модель в страницу**. После этого расположение модели на странице будет оптимальным (Рис. 17).

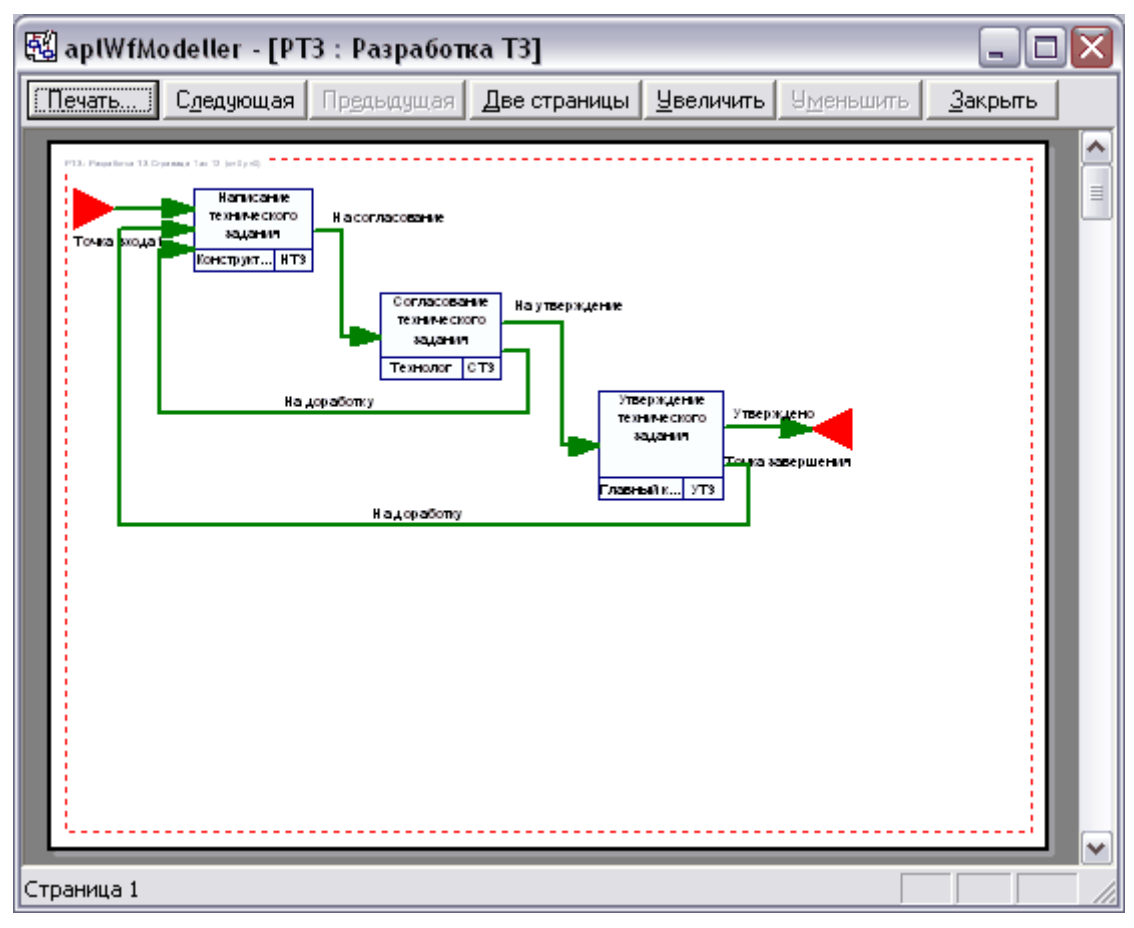

Рис. 17

Редактирование шаблон процесса в режиме предварительного просмотра невозможно.

В верхней части окна предварительного просмотра располагается панель инструментов, содержащая кнопки управления просмотром и печати шаблона процесса:

| Кнопка       | Описание                                        |
|--------------|-------------------------------------------------|
| Печать       | Печать шаблона процесса.                        |
| Следующая    | Просмотр следующей страницы.                    |
| Предыдущая   | Просмотр предыдущей страницы.                   |
| Две страницы | Просмотр одновременно двух страниц.             |
| Увеличить    | Увеличение масштаба просматриваемого документа. |
| Уменьшить    | Уменьшение масштаба просматриваемого документа. |
| Закрыть      | Закрытие режима предварительного просмотра.     |

Таблица 3. Кнопки панели инструментов и их описание

## 4 Управление потоками работ в модуле PDM

## 4.1 Общие сведения

Большая часть работы с подсистемой PSS WorkFlow осуществляется посредством модуля **PDM**. Для управления потоками работ в дереве объектов модуля **PDM** используется раздел **Работы** (Рис. 18). Раздел состоит из трех подразделов:

- Задания содержит все задания (вновь полученные, выполняемые, выполненные, временно приостановленные и отмененные).
- Процессы содержит все процессы, которые когда-либо создавались по доступным шаблонам процессов (созданные, запущенные, законченные, временно приостановленные и отмененные).
- Шаблоны содержит шаблоны процессов, доступные сотруднику.

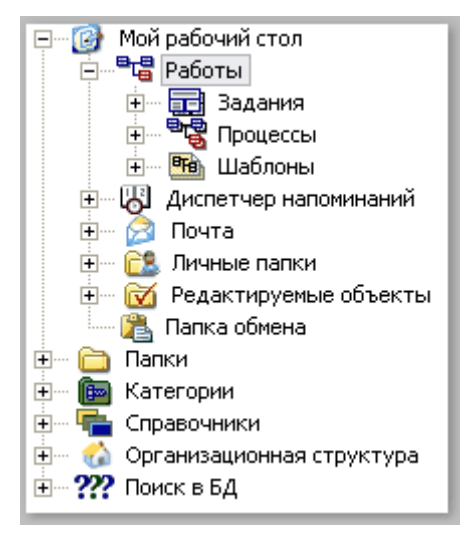

Рис. 18 Раздел дерева объектов для управления потоками работ

Для просмотра содержимого разделов существуют два способа:

- 1. Щелкните на «+» слева от соответствующего раздела.
- 2. Нажмите на иконку соответствующего раздела правой кнопкой мыши и выберите пункт контекстного меню **Показать содержимое** (Рис. 19).

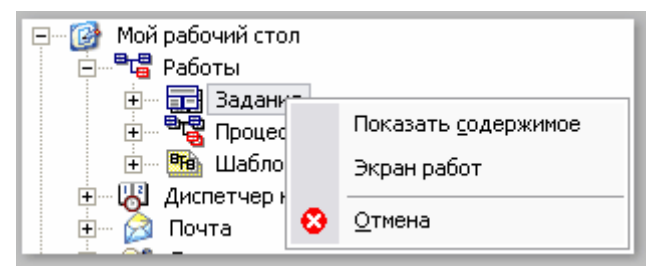

Рис. 19. Контекстное меню раздела

Содержимое разделов отображается в виде дерева объектов (Рис. 20). Разделы PSS WorkFlow являются личными разделами сотрудника, т.е. сотрудник имеет свои задания, процессы и доступные шаблоны процессов. При выборе объекта в дереве объектов на панели навигатора (справа) отображаются его свойства.

| 🎯 Модуль РDM - [БД 'DEMO' Пользователь 'Administrator' Сотруд                                                                                                    | цник         | 'Администраторов А. А.                                                                                                    | '] 💶 🖾          |
|----------------------------------------------------------------------------------------------------|--------------|----------------------------------------------------------------------------------------------------|-----------------|
| 😵 Файл Правка Вид Почта Функции Настройки Окно АРМ-ы ?                                                                                                    | Прое         | кты                                                                                                    | _ 8 ×           |
| PSS                                                                                                    |              | 2132132                                                                                                    | a de la des     |
| € × 🖬 🛛 🗟 🖻 🟝 🔗 ≜   2 2 2 2 3 4                                                                                                    | <b>H</b> (   | 🔍 🗒 T <sub>t</sub> 🙀 🗹                                                                                                    | S 🗄 🖻           |
|                                                                                                    |              | a to the to the total total to |                 |
| 🕞 🐨 🙆 Мой рабочий стол                                                                                                    |              | Информационная панель                                                                                                    | ×               |
| 🖻 📲 📲 Работы                                                                                                    | $\square$    | ? П Поимечани                                                                                                    |                 |
| 🗄 🖷 📻 Задания                                                                                                    |              | · E riphire rain                                                                                                    | •               |
| 🗄 🚽 📰 א СЧД : Согласовать чертеж детали                                                                                                    |              | Свойство                                                                                                    | Значение        |
|                                                                                                    |              | Обозначение:                                                                                                    | СЧД             |
| 🕂 📲 РЧД 100-034.01 : Разработка чертежа детали                                                                                                    |              | Наименование:                                                                                                    | Согласовать че  |
| 🖻 📰 РЧД : Разработать чертеж детали                                                                                                    |              | Описание:                                                                                                    |                 |
| н 🗋 КУФУ 8.056.410 : Крышка                                                                                                    |              |                                                                                                    | · ·             |
| н                                                                                                    |              | Выдал:                                                                                                    | Администратор   |
| н — — — РЧИ : Разработать чертеж детали                                                                                                    |              | исполнитель;                                                                                                    | администратор   |
| на учи учи странование портож дотали                                                                                                    |              | Лата выдачи:                                                                                                    | 22.08.2002 14:  |
|                                                                                                    |              | Дата подтверждения:                                                                                                    | 22.08.2002 14:  |
|                                                                                                    |              | Дата завершения:                                                                                                    | 22.08.2002 14:  |
|                                                                                                    |              |                                                                                                    |                 |
|                                                                                                    |              | Выполнено:                                                                                                    | 100%            |
|                                                                                                    |              |                                                                                                    |                 |
| на согласовать чертеж детали                                                                                                    |              | Приоритет:                                                                                                    | Обычный         |
|                                                                                                    |              | Состояние:                                                                                                    | Выполнено       |
| на на стали на стали |              | Комионторий                                                                                                    | m tock          |
| нарионы<br>Правит Правит Страна Страна Страна Страна Страна Страна Страна Страна Страна Страна Страна Страна Страна Страна<br>Правит Страна Страна Страна Страна Страна Страна Страна Страна Страна Страна Страна Страна Страна Страна Страна                                                                                                    |              | id                                                                                                    | 13652 (0y2481f) |
| н 🖓 Диспетчер напоминании                                                                                                    |              | type                                                                                                    | ant task        |
| н мала на на на на на на на на на на на на на                                                                                                    |              | Создан:                                                                                                    | Пользователь:   |
| 🛨 🕀 📴 Личные папки                                                                                                    |              | Изменен                                                                                                    | Пользователь:   |
| 🗄 🗹 Редактируемые объекты                                                                                                    |              |                                                                                                    |                 |
| 🔚 🔚 Папка обмена                                                                                                    |              |                                                                                                    | 5               |
| 🛛 🕀 🛅 Папки                                                                                                    | $\mathbf{M}$ |                                                                                                    | •               |
| Готово                                                                                                    |              |                                                                                                    |                 |

Рис. 20

## 4.2 Раздел «Шаблоны»

В разделе Шаблоны находится список доступных сотруднику шаблонов процессов. Данный раздел содержит шаблоны процессов, по которым сотрудник имеет право создавать процессы (Рис. 21).

Шаблоны
 Тарана (1,0)
 Регистрация несоответсвия
 Паработка конструкторской документации
 Паработка ТЗ

Рис. 21 Раздел шаблоны

## 4.3 Работа с процессами

В разделе Процессы находится список доступных сотруднику процессов (Рис. 22).

| ֥5 | Проц     | ессы                                         |
|----|----------|----------------------------------------------|
| ÷  | ₽₿       | 🖌 РЧД_100-034.01 : Разработка чертежа детали |
| ÷  | 86       | РЧД_210.012.04 : Разработка чертежа детали   |
|    | <b>+</b> | 📰 🧹 РЧД : Разработать чертеж детали          |
|    | ÷        | 📰 🧹 УЧД : Утвердить чертеж детали            |
|    | ÷        | 📰 🧹 СЧД : Согласовать чертеж детали          |
|    | ÷        | 📰 🧹 РЧД : Разработать чертеж детали          |
|    | ÷        | 📰 🧹 УЧД : Утвердить чертеж детали            |
|    | ÷        | 📰 🗙 СЧД : Согласовать чертеж детали          |

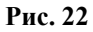

Процесс в дереве объектов отображается с иконкой, отражающей текущее состояние процесса (Таблица 4). Таким образом, владелец процесса имеет возможность мониторинга и оперативного управления отдельным этапом и процессом в целом.

Таблица 4. Возможные состояния процессов

| Состояние   | Иконка   | Описание                                     |
|-------------|----------|----------------------------------------------|
| Создан      | ⁼⊑?      | Процесс создан, но не запущен на выполнение. |
| Выполняется |          | Процесс находится в работе.                  |
| Выполнен    | <b>*</b> | Процесс выполнен.                            |
| Прерван     |          | Процесс прерван.                             |
| Остановлен  |          | Выполнение процесса временно приостановлено. |

#### 4.3.1 Контекстное меню для работы с процессами

Работа с процессами осуществляется через контекстное меню, вызываемое нажатием на название процесса правой кнопкой мыши (Рис. 23).

| B18 PUA 210 CHO | is i                        |
|-----------------|-----------------------------|
| чар г чд_210.   | <u>З</u> апустить           |
|                 | <u>О</u> становить          |
|                 | ⊆оздать заново              |
|                 | Прервать                    |
|                 | З <u>а</u> вершить          |
|                 | Стать <u>к</u> оординатором |
|                 | Сда <u>т</u> ь в архив      |
|                 | Показать 🕨                  |
|                 | Создать 🕨                   |
|                 | ⊻далить ►                   |
|                 | Показать схему процесса     |
| 1               | <u>С</u> войства            |

Рис. 23 Контекстное меню работы с процессами

В Таблица 5 приведены описания команд контекстного меню.

#### Таблица 5. Команды контекстного меню и их описание

| Команда        | Описание                                                                                                    |
|----------------|----------------------------------------------------------------------------------------------------|
| Запустить      | Активизирует процесс. Команда доступна владельцу при текущем состоянии процесса «Создан» или «Остановлен». Меняет состояние процесса на «Выполняется».    |
| Остановить     | Приостанавливает выполнение процесса. Команда доступна владельцу при текущем состоянии процесса «Выполняется». Меняет состояние процесса на «Остановлен». |
| Создать заново | Перезапускает процесс. Команда доступна владельцу при текущем состоянии процесса «Выполняется» или «Остановлен». Меняет состояние процесса на «Прерван».  |

| Команда                 | Описание                                                                                                    |
|-------------------------|----------------------------------------------------------------------------------------------------|
| Прервать                | Внештатное завершение процесса. Команда доступна владельцу при текущем состоянии процесса «Создан», «Выполняется» или «Остановлен». Меняет состояние процесса на «Прерван».                                    |
| Завершить               | Штатное завершение процесса. Команда доступна владельцу при текущем состоянии процесса «Выполняется» или «Остановлен» и при условии выполнения всех заданий процесса. Меняет состояние процесса на «Выполнен». |
| Стать<br>координатором  | Установка текущего пользователя в качестве координатора процесса.                                                                                                    |
| Сдать в архив           | Занесение процесса в архив. Команда доступна владельцу при текущем состоянии процесса «Прерван» или «Выполнен».                                                                                                |
|                         | Подменю содержит команды:                                                                                                    |
| Показать →              | <b>Рабочие объекты</b> – вывод списка рабочих объектов процесса, к которым текущий пользователь имеет доступ не ниже « <b>Только чтение</b> ».                                                                 |
|                         | Задания процесса – вывод списка заданий процесса и сортировка их в порядке выполнения.                                                                                                    |
|                         | Подменю содержит команды:                                                                                                    |
| Создать →               | Документ – создание нового документа и помещение его в список рабочих объектов процесса. Команда доступна только владельцу процесса.                                                                           |
|                         | <b>Изделие</b> – создание нового изделия и помещение его в список рабочих объектов процесса. Команда доступна только владельцу процесса.                                                                       |
|                         | Подменю, содержит команды:                                                                                                    |
|                         | Удалить из подпроцессов – удаление данного процесса из списка подпроцессов.                                                                                                    |
| Удалить →               | Удалить из папки – удаление данного процесса из папки. При этом он остается в БД.                                                                                                    |
|                         | Удалить из проекта – удаление процесса из проекта. При этом он остается в БД.                                                                                                    |
|                         | Удалить – удаление процесса из БД.                                                                                                    |
| Показать схему процесса | Вывод диалога для просмотра схемы процесса.                                                                                                    |
|                         | Удаление процесса. Команда доступна владельцу при текущем состоянии процесса «Прерван» или «Выполнен».                                                                                                    |
| Свойства                | Выводит диалог для просмотра свойств процесса.                                                                                                    |

## 4.3.2 Создание процесса

Для создания нового процесса по шаблону:

1. Нажмите правой кнопкой мыши на название соответствующего шаблона и выберите из контекстного меню команду Создать процесс...(Рис. 24).

|   | ⊆оздать процесс             |
|---|-----------------------------|
|   | Создать несколько процессов |
|   | Архив                       |
|   | Показать схему процесса     |
| 2 | <u>С</u> войства            |

Рис. 24 Контекстное меню шаблона

2. В появившемся диалоговом окне **Создание нового процесса** (Рис. 25) задайте необходимые праметры создаваемого процесса. Также желательно создать прототипы заданий (см. раздел 4.3.4), которые уточняют параметры выполнения задания:

| 🗖 Создание но                 | вого процесса                       |           |                     |          |                         |  |  |
|-------------------------------|-------------------------------------|-----------|---------------------|----------|-------------------------|--|--|
| Шаблон                        |                                     |           |                     |          |                         |  |  |
| Наименование:                 | 0001.01 : Регистрация несоответсвия | I         |                     |          |                         |  |  |
| Процесс                       | Процесс                             |           |                     |          |                         |  |  |
| Обозначение:                  | 2008.03.03 16:45:28 Наименова       | ание: Рег | истрация несоответс | вия      |                         |  |  |
| Описание:                     |                                     |           |                     |          |                         |  |  |
| Данный процесс                | создан при выполнении задания:      | Cor       | ласовать чертеж дет | али      | •                       |  |  |
| Ответственный<br>за контроль: |                                     |           |                     |          | <b>%</b> X              |  |  |
| Прототип:                     | <Не задан>                          | - 2       | Дата начала:        | 3 марта  | 2008 r 💌 16:45:28 🗧     |  |  |
| Приоритет:                    | Обычный                             | -         | Контрольная дата:   | 3 марта  | 2008 r 💌 16:45:28 🗧     |  |  |
| Состояние:                    | Создан                              | Ψ.        | Дата                | 3 марта  | 2008 r 💌 16:45:28 🛟     |  |  |
| Выполнено:                    | 1                                   |           |                     |          |                         |  |  |
| Рабочие объекты               |                                     |           |                     |          |                         |  |  |
| Рабочие Для                   | справки                             |           |                     |          | ₽ [ <b>?</b>   <b>X</b> |  |  |
| Наименование                  |                                     |           |                     | A        | Тип объекта             |  |  |
| 🛨 🗹 🗋 Roc                     | d1.iso : ?                          |           |                     |          | Документ                |  |  |
|                               |                                     |           |                     |          | []                      |  |  |
|                               |                                     |           |                     |          |                         |  |  |
|                               |                                     |           |                     |          |                         |  |  |
|                               |                                     |           |                     |          | []                      |  |  |
|                               |                                     |           |                     |          |                         |  |  |
| <u> </u>                      |                                     |           |                     |          | '                       |  |  |
|                               |                                     |           |                     | <b>~</b> | ОК 🗙 Отмена             |  |  |

Рис. 25 Создание нового процесса

- Шаблон поле свойства шаблона.
  - Наименование наименование шаблона, по которому создается процесс
- Процесс группа полей свойств процесса.
  - Обозначение уникальное обозначение процесса.

- Наименование наименование процесса.
- Описание (необязательное поле) информация о процессе.
- Данный процесс создан для выполнения задания задание, для которого данный процесс запускается как подпроцесс. Из списка заданий, полученных пользователем, можно выбрать задание только с текущим состоянием «Выполняется». Соответственно, задание не будет выполнено до тех пор, пока не завершится связанный с ним процесс.
- Ответственный за контроль сотрудник, ответственный за контроль процесса. Для выбора сотрудников/рабочих групп нажмите на кнопку Для удаления сотрудников/рабочих групп из координаторов нажмите на кнопку
- Прототип прототип задания процесса. Для вывода диалогового окна создания

прототипов заданий процесса нажмите на кнопку 22. Если для заданий не задать прототипы, после запуска процесса требуется вручную настраивать и раздавать пользователям задания. Прототипы могут быть заданы не для всех заданий.

- Дата начала дата и время инициализации процесса. При запуске процесса автоматически указывается и блокируется текущая дата и время.
- Приоритет задает приоритет выполнения процесса («Высокий», «Обычный», «Низкий»).
- Контрольная дата дата и время информирования пользователя о необходимости проверки текущего состояния выполнения процесса.
- Состояние текущее состояние процесса. Состояние процесса можно изменить, выбрав необходимое состояние из выпадающего списка.
- Дата завершения дата и время завершения процесса.
- Выполнено процент выполнения процесса. Данное значение устанавливается вручную владельцем (администратором) процесса.
- Рабочие объекты рабочие объекты процесса. В качестве рабочих объектов процесса могут выступать как объекты БД, так и любые файлы с диска.
  - Рабочие объекты, необходимые для выполнения процесса. Для добавления

объектов нажмите на кнопку и в появившемся диалоговом окне **Выберите** объект базы данных выберите объект БД стандартным образом (Рис. 26). Для добавления какого-либо файла с диска в качестве рабочего объекта нажмите на

кнопку и выберите необходимый файл. Для удаления рабочего объекта выделите его и нажмите на кнопку .

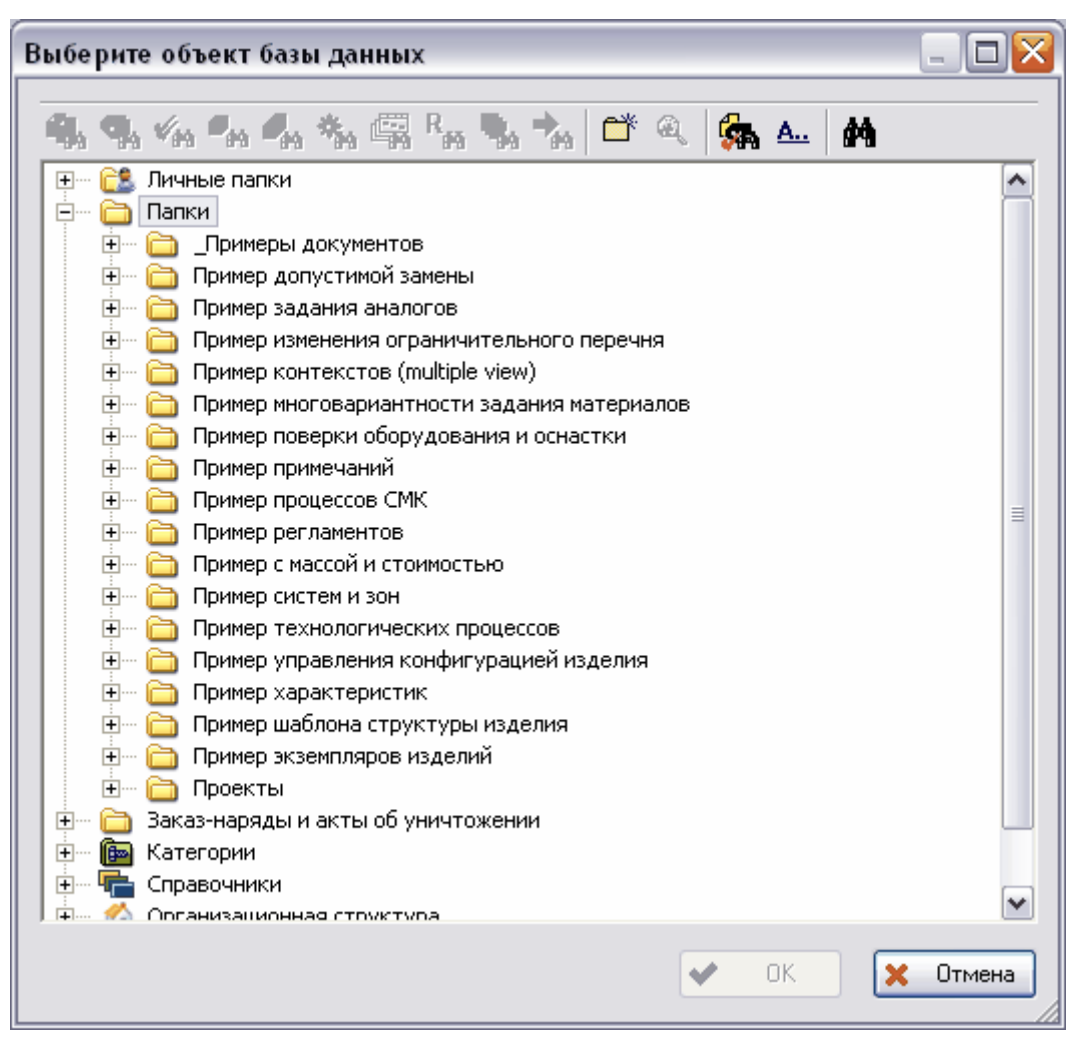

Рис. 26 Выбор объекта БД

- Для справки объекты, необходимые в качестве справки для данного процесса. Работа с объектами для справки полностью аналогична работе с рабочими объектами.
- 3. После ввода всех параметров в диалоговом окне **Создание нового процесса** нажмите на кнопку **Ok** (Рис. 25).

#### 4.3.3 Создание нескольких процессов

Для создания сразу нескольких процессов по шаблону:

1. Нажмите правой кнопкой мыши на название соответствующего шаблона и выберите из контекстного меню команду Создать несколько процессов...(Рис. 27).

|   | <u>С</u> оздать процесс     |
|---|-----------------------------|
|   | Создать несколько процессов |
|   | Архив                       |
|   | Показать схему процесса     |
| 2 | <u>С</u> войства            |

Рис. 27 Контекстное меню шаблона

2. В появившемся диалоговом окне Подпроцессы задания введите необходимые параметры (Рис. 28).

| 🗖 Подпроцессы              | задания                             |                 |                 |                 | _ 🗆 🛛     |  |  |  |  |
|----------------------------|-------------------------------------|-----------------|-----------------|-----------------|-----------|--|--|--|--|
| Настройки шаблона процесса |                                     |                 |                 |                 |           |  |  |  |  |
| Шабон процесса:            | 0001.01 : Регистрация несоответсвия |                 |                 |                 |           |  |  |  |  |
| Схема прототипов:          | <hе задан=""></hе>                  |                 |                 |                 |           |  |  |  |  |
| Назначить:                 | Исполнитель                         |                 |                 |                 |           |  |  |  |  |
| - Список процессов-        |                                     |                 |                 |                 |           |  |  |  |  |
|                            |                                     |                 | 🕂 Добавить      | 督 Свойства      | 🗙 Удалить |  |  |  |  |
| Процессы                   | 0001.01.01 : Pe                     | 0001.01.02 : Bo | 0001.01.03 : Ид | 0001.01.04 : Из |           |  |  |  |  |
| 2008.03.03 17:52           | Задан [Иванчук                      | Задан [Иванчук  | Задан [Кунаев   | Задан [Кунаев   |           |  |  |  |  |
|                            |                                     |                 |                 |                 |           |  |  |  |  |
|                            |                                     |                 |                 |                 |           |  |  |  |  |
|                            |                                     |                 |                 |                 |           |  |  |  |  |
|                            |                                     |                 |                 |                 |           |  |  |  |  |
|                            |                                     |                 |                 |                 |           |  |  |  |  |
|                            |                                     |                 |                 |                 |           |  |  |  |  |
|                            |                                     |                 |                 |                 |           |  |  |  |  |
|                            |                                     |                 |                 |                 |           |  |  |  |  |
|                            |                                     |                 |                 |                 |           |  |  |  |  |
|                            |                                     |                 |                 | UK UK           | 🗶 Отмена  |  |  |  |  |

#### Рис. 28 Подпроцессы задания

Диалоговое окно разбито на две части:

- Настройки шаблона процесса группа полей свойств шаблона процесса.
  - Шаблон процесса отображает информацию (обозначение и наименование) о шаблоне процесса.
  - Схема прототипов схема прототипов данных процессов. Выбирается из выпадающего списка. Схема прототипов создается при создании шаблона процесса.
- Назначить служит для указания исполнителя или координатора процесса.
- Список процессов список создаваемых процессов. Для создания нового процесса

по текущему шаблону и добавления его в список нажмите на кнопку

Для удаления выбранного процесса из списка нажмите на кнопку просмотра и редактирования свойств процесса выделите его и нажмите на кнопку Свойства п

Добавить

÷

Управление потоками работ в модуле PDM

| 🔲 Свойства про                | ujecca 📃 🗖 🗙                                                |
|-------------------------------|-------------------------------------------------------------|
| Шаблон                        |                                                             |
| Наименование:                 | 0001.01 : Регистрация несоответсвия                         |
| Процесс                       |                                                             |
| Обозначение:                  | 2008.03.03 17:52:21 Наименование: Регистрация несоответсвия |
| Описание:                     |                                                             |
| Данный процесс                | создан при выполнении задания:                              |
| Ответственный<br>за контроль: | <Сотрудник не указан>                                       |
| Прототип:                     | <hе задан="">Дата начала:3 марта2008 г •17:52:21 •</hе>     |
| Приоритет:                    | Обычный 💌 Контрольная дата: 4 марта 2008 г 💌 9:52:21 🗧      |
| Состояние:                    | Создан 🗸 Дата 4 марта 2008 г 🕶 17:52:21 🗧                   |
| Выполнено:                    | . 0%                                                        |
| Рабочие объекты               |                                                             |
| Рабочие Для с                 | справки                                                     |
| Наименование                  | 🛛 Тип объекта                                               |
|                               |                                                             |
|                               |                                                             |
|                               |                                                             |
|                               |                                                             |
|                               |                                                             |
|                               |                                                             |
| Запустить                     | 🖌 ОК 🗽 Отмена                                               |
|                               |                                                             |

#### Рис. 29 Свойства процесса

Для назначения координатора или исполнителя процесса дважды щелкните левой кнопкой мыши на соответствующей строке процесса. В появившемся окне **Выбор координатора**/ **исполнителя задания** выберите необходимого сотрудника (Рис. 30).

| 🔲 Выбор исполнителя задания   | _ 🗆 🔀         |
|-------------------------------|---------------|
| Выберите исполнителя задания: |               |
| 💄 Кунаев П.А.                 |               |
|                               |               |
|                               |               |
|                               |               |
|                               |               |
|                               |               |
|                               |               |
|                               |               |
|                               |               |
|                               |               |
| Поиск:                        | - <b>• •</b>  |
|                               | 🖌 ОК 🗶 Отмена |

#### Рис. 30 Выбор координатора/исполнителя

#### 4.3.4 Настройка прототипов заданий

Прототип задания является промежуточным уровнем между действием и заданием. В прототипе задания можно уточнить параметры, заданные при описании действия. При этом в описании действия указывался список возможных исполнителей или рабочих групп и, как правило, среднее значение длительности работ. Прототип задания уточняет параметры действия из шаблона (конкретного исполнителя из списка и сроки выполнения) для экземпляра процесса. Эти параметры являются необходимыми для автоматической выдачи заданий, т.е. параметры прототипа являются параметрами по умолчанию для реализации действия в данном экземпляре процесса.

Для редактирования схемы прототипов заданий:

- 1. В диалоговом окне Создание нового процесса нажмите на кнопку <sup>22</sup> справа от поля прототипы (Рис. 25).
- 2. В появившемся диалоговом окне Прототипы заданий введите необходимые изменения (Рис. 31).

|   | 🗆 Прототипы заданий 📃 🗆 🔀                 |                   |                      |             |               |       |  |  |  |
|---|-------------------------------------------|-------------------|----------------------|-------------|---------------|-------|--|--|--|
| Γ | Наименование: Пользовательские настройки> |                   |                      |             |               |       |  |  |  |
|   | 🖉 Шаблон процесса                         |                   |                      |             |               |       |  |  |  |
|   | 🛆 Обозначение д                           | Наименование дей  | Исполнитель          | Координатор | Длител Обоз   | значе |  |  |  |
|   | 0001.01.01                                | Регистрация несоо | Иванчук И.И.         |             | 1 дн. 0 0001. | .01.0 |  |  |  |
|   | <b>E</b> 0001.01.02                       | Возврат несоответ | Задан [Иванчук И.И.] |             |               |       |  |  |  |
|   | <b>E</b> 0001.01.03                       | Идентификация и к | Задан [Кунаев П.А.]  |             |               |       |  |  |  |
|   | <b>E</b> 0001.01.04                       | Изоляциян несоот  | Задан [Кунаев П.А.]  |             |               |       |  |  |  |
|   |                                           |                   |                      |             |               |       |  |  |  |
|   |                                           |                   |                      |             |               |       |  |  |  |
|   |                                           |                   |                      |             |               |       |  |  |  |
|   |                                           |                   |                      |             |               |       |  |  |  |
|   |                                           |                   |                      |             |               |       |  |  |  |
|   |                                           |                   |                      |             |               |       |  |  |  |
|   |                                           |                   |                      |             |               | _     |  |  |  |
|   |                                           |                   |                      |             |               |       |  |  |  |
|   | 🗸 ОК 🗶 Отмена                             |                   |                      |             |               |       |  |  |  |

#### Рис. 31 Прототипы заданий

Наименование – наименование прототипа. Ввод зависит от вида настроек прототипа.

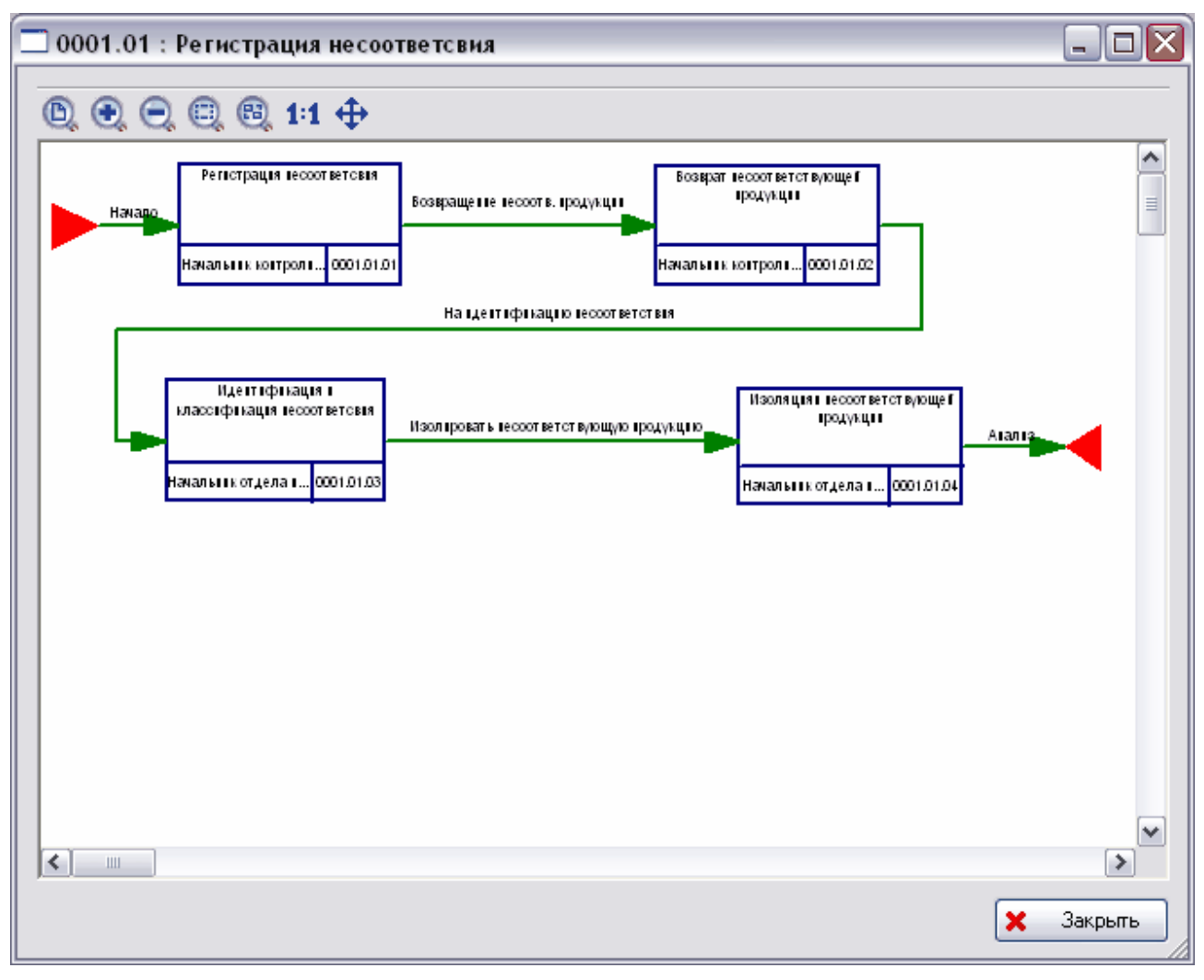

Рис. 32 Просмотр шаблона процесса

Для добавления нового прототипа выделите соответствующее действие в списке и нажмите на кнопку **Ф** Добавить. После этого в появившемся диалоговом окне **Прототип задания** введите необходимые параметры (Рис. 33).

| Прототип задан  | ня 🛛 🔀                                                  |  |  |  |  |  |
|-----------------|---------------------------------------------------------|--|--|--|--|--|
| Действие:       | 0001.01.04:Изоляциян несоответствующей продукции        |  |  |  |  |  |
| Обозначение:    | 0001.01.04                                              |  |  |  |  |  |
| Наименование:   | Изоляциян несоответствующей продукции                   |  |  |  |  |  |
| 🗖 присвоить сог | груднику следующую роль (только для данного прототипа): |  |  |  |  |  |
| Роль:           | Начальник отдела изготовителя                           |  |  |  |  |  |
| Координатор:    | <Сотрудник не указан>                                   |  |  |  |  |  |
| Исполнитель:    | Кунаев П.А. 🛛 🛞 🗙                                       |  |  |  |  |  |
| Длительность:   | 2 дни 0 часы 0 минуты                                   |  |  |  |  |  |
|                 | 🖌 ОК 🗶 Отмена                                           |  |  |  |  |  |

Рис. 33 Прототип задания

- Действие (заполняется автоматически) действие, для которого определяется прототип. Данное поле доступно при добавлении нового прототипа.
- Обозначение уникальное обозначение задания, выдаваемого по выбранному действию.
- Присвоить сотруднику следующую роль (только для данного прототипа) автоматическое присвоение исполнителю роли, указанной в поле Роль.
- Наименование краткая формулировка задания, выдаваемого по выбранному действию.
- Координатор сотрудник, координирующий выполнение задания. Координатор может переназначать задание конкретному исполнителю.
- Исполнитель сотрудник-исполнитель задания. Если одновременно указать как исполнителя, так и координатора, то задание сначала поступит координатору, который должен решить, куда далее его направить (кому выдать) заданному в прототипе задания сотруднику-исполнителю или другому сотруднику.
- Длительность длительность выполнения задания. Время выполнения задания начинает отсчитываться с момента выдачи задания сотруднику (задание имеет статус «Выдано»), а не с момента подтверждения задания сотрудником (задание имеет статус «Выполняется»).

| Прототип задан  | іня 🛛 🛛 🔀                                              |
|-----------------|--------------------------------------------------------|
| Действие:       | 0001.01.01:Регистрация несоответсвия                   |
| Обозначение:    | 0001.01.01                                             |
| Наименование:   | Регистрация несоответсвия                              |
| П присвоить сот | руднику следующую роль (только для данного прототипа): |
| Роль:           | Начальник контролирующего отдела                       |
| Координатор:    | <Сотрудник не указан> 🛛 🐁 🗙                            |
| Исполнитель:    | Иванчук И.И. 🛞 🗙                                       |
| Длительность:   | 1 дни 0 часы 0 минчты                                  |
|                 | 🗸 ОК 🗶 Отмена                                          |

Рис. 34 Свойства прототипа

Для удаления прототипа из списка выделите его и нажмите на кнопку Удалить

## 4.3.5 Запуск рабочего процесса

После создания процесса и настройки прототипов заданий владелец процесса может его запустить.

Для запуска процесса выберите в его контекстном меню пункт **Запустить** (Рис. 35) или поменяйте параметр **Состояние** в диалоговом окне свойства процесса на «**Выполняется**».

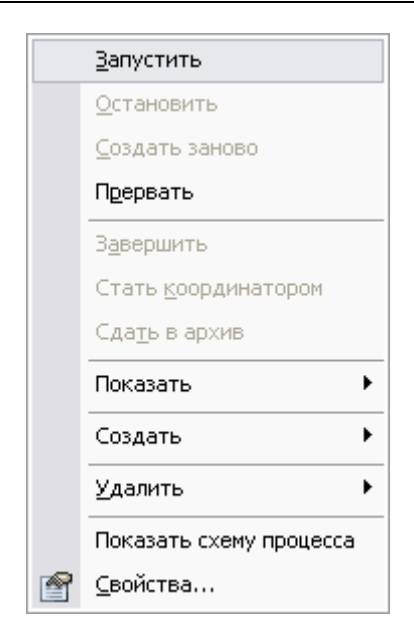

Рис. 35 Контекстное меню процесса

После запуска процесса на исполнение система выдает первое задание исполнителю в соответствии с выбранной точкой входа и автоматически помещает его в очередь входных заданий исполнителя (личный раздел сотрудника **Работы** — Задания). Если точка входа единственная, то она определяется автоматически. Если точек входа несколько, то для запуска процесса выберите в его контекстном меню входную точку, с которой процесс должен быть запущен (Рис. 36).

|   | Запустить с 🕨 🕨             |   | Точка входа1:Анализ несоответсвия     |
|---|-----------------------------|---|---------------------------------------|
|   | <u>О</u> становить          |   | Точка входа 2:Выявление несоответсвия |
|   | <u>С</u> оздать заново      |   |                                       |
|   | Прервать                    |   |                                       |
|   | З <u>а</u> вершить          | - |                                       |
|   | Стать <u>к</u> оординатором | ŀ |                                       |
|   | Сда <u>т</u> ь в архив      |   |                                       |
|   | Показать 🕨                  |   |                                       |
|   | Создать 🕨                   |   |                                       |
|   | <u>У</u> далить             |   |                                       |
|   | Показать схему процесса     |   |                                       |
| P | <u>С</u> войства            |   |                                       |

Рис. 36 Запуск процесса, имеющего несколько точек входа

Если процесс запускается из диалогового окна его свойств установкой состояния на «Выполняется», то система предложит выбрать входную точку (Рис. 37).

| Выберите точку входа 🛛 🔀 |                                                 |  |  |  |  |  |
|--------------------------|-------------------------------------------------|--|--|--|--|--|
| Процесс:                 | 2008.03.11 17:12:47 : Регистрация несоответсвия |  |  |  |  |  |
| Точка входа:             | Точка входа 2 : Выявление несоответсвия         |  |  |  |  |  |
|                          | 🖌 ОК 🔀 Отмена                                   |  |  |  |  |  |

Рис. 37 Выбор точки входа

После выбора входной точки задание будет отправлено исполнителю автоматически, если режим запуска действия «Автоматический», и для действия создан прототип. Если режим запуска «Ручной» или для действия не задан прототип, то владелец процесса формулирует и запускает задание вручную.

Приостановленный процесс (текущее состояние «Остановлено») запускается аналогично новому.

Запущенный процесс (состояние процесса «Выполняется») в дереве объектов PDM модуля отображается с иконкой "С) (Рис. 38).

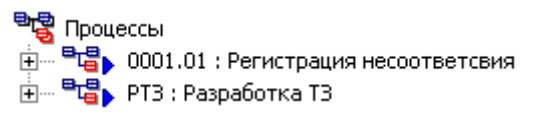

Рис. 38

## 4.3.6 Просмотр и редактирование свойств выполняющегося процесса

Для просмотра свойств процесса выберите в его контекстном меню пункт Свойства... или

нажмите на кнопку Ганели инструментов. После этого появится диалоговое окно свойств процесса (Рис. 39).

Управление потоками работ в модуле PDM

| 🗔 Свойства про                | цесса                                             |                  |                     |            |                     |  |  |
|-------------------------------|---------------------------------------------------|------------------|---------------------|------------|---------------------|--|--|
| Шаблон                        |                                                   |                  |                     |            |                     |  |  |
| Наименование:                 | Наименование: 0001.01 : Регистрация несоответсвия |                  |                     |            |                     |  |  |
| Процесс                       | Процесс                                           |                  |                     |            |                     |  |  |
| Обозначение:                  | 2008.03.03 16:13:56                               | Наименование: Ре | гистрация несоответ | свия       |                     |  |  |
| Описание:                     |                                                   |                  |                     |            |                     |  |  |
| Данный процесс                | создан при выполнении                             | задания:         |                     |            | •                   |  |  |
| Ответственный<br>за контроль: | <Сотрудник не указан>                             |                  |                     |            | <b>%</b> X          |  |  |
| Прототип:                     | <Не задан>                                        | - 2              | Дата начала:        | 3 марта    | 2008 r 🔽 16:13:00 🛫 |  |  |
| Приоритет:                    | Обычный                                           | -                | Контрольная дата:   | 6 марта    | 2008 r 💌 16:13:00 🗧 |  |  |
| Состояние:                    | Выполняется                                       | -                | Дата                | 20 марта   | 2008 r 💌 16:13:00 🗧 |  |  |
| _                             |                                                   |                  |                     |            |                     |  |  |
| Выполнено:                    | 1                                                 | , U%             |                     |            |                     |  |  |
| – Рабочие объекты             |                                                   |                  |                     |            |                     |  |  |
| Рабочие Для с                 | правки                                            |                  |                     |            | ₽ <u>[</u> X        |  |  |
| Наименование                  |                                                   |                  |                     | Δ          | Тип объекта         |  |  |
|                               |                                                   |                  |                     |            |                     |  |  |
|                               |                                                   |                  |                     |            |                     |  |  |
|                               |                                                   |                  |                     |            |                     |  |  |
|                               |                                                   |                  |                     |            | II                  |  |  |
|                               |                                                   |                  |                     |            |                     |  |  |
|                               |                                                   |                  |                     |            |                     |  |  |
|                               |                                                   |                  |                     |            |                     |  |  |
|                               |                                                   |                  |                     | <b>•</b> ( | ОК 🗙 Отмена         |  |  |

#### Рис. 39 Свойства процесса

Редактировать свойства процесса имеет право только владелец. Для всех остальных свойства процесса доступны в режиме Только чтение. Владелец процесса имеет право поменять следующие свойства:

- Обозначение и наименование процесса;
- Контрольную дату и дату завершения процесса;
- Процент выполнения процесса;
- Приоритет процесса;
- Состояние процесса;
- Редактировать прототипы заданий;
- Редактировать список рабочих объектов процесса.

#### 4.3.7 Остановка рабочего процесса

После запуска процесса владелец процесса может его остановить.

Для приостановки процесса выберите в его контекстном меню пункт **Остановить** (Рис. 40) или поменяйте параметр **Состояние** в диалоговом окне свойства процесса на **Остановлен**.

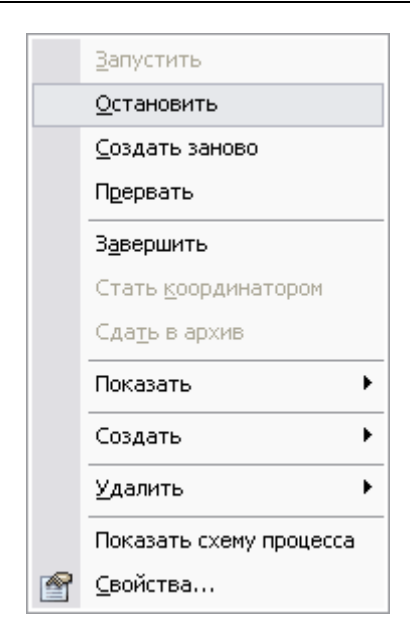

Рис. 40 Контекстное меню процесса

При остановке процесса его статус становится «Остановлен», и автоматически приостанавливаются задания, имеющие текущее состояние «Выдано или «Выполняется». Остановленный процесс в дереве объектов модуля PDM отображается с иконкой <sup>4</sup> (Рис. 41).

Рис. 41

### 4.3.8 Создание процесса заново

Владелец процесса может создать заново рабочие процессы, которые находятся в состоянии: «Выполняется» или «Остановлен».

Для создания процесса заново выберите в его контекстном меню пункт «Создать заново» (Рис. 42).

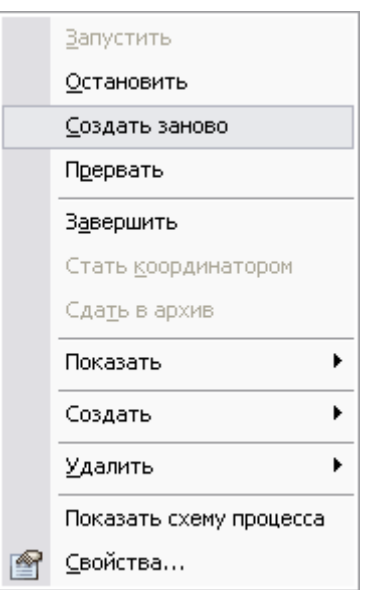

Рис. 42 Контекстное меню процесса

При создании выполняемого процесса заново, происходит его нештатное завершение (состояние становится **Прерван**»), и в дереве объектов **PDM** модуля он отображается с иконкой **\***. По шаблону прерванного процесса создается новый экземпляр. Параметры прерванного процесса (обозначение, наименование, описание, рабочие объекты, приоритет)

копируются в новый процесс. Новый процесс запускается с той же точки входа, что и прерванный процесс.

#### 4.3.9 Прерывание рабочего процесса

Владелец процесса может прервать выполняющийся процесс, который находится в состоянии «Выполняется». Для прерывания выполнения рабочего процесса выберите в его контекстном меню пункт Прервать (Рис. 43).

| <u>З</u> апустить           |
|-----------------------------|
| <u>О</u> становить          |
| <u>С</u> оздать заново      |
| Прервать                    |
| З <u>а</u> вершить          |
| Стать <u>к</u> оординатором |
| Сда <u>т</u> ь в архив      |
| Показать 🕨                  |
| Создать 🕨                   |
| Удалить ►                   |
| Показать схему процесса     |
| <u>С</u> войства            |
|                             |

Рис. 43 Контекстное меню процесса

При прерывании рабочего процесса отзываются незавершенные задания. Прерванный процесс помещается в архив экземпляров процессов. Прерванный процесс (состояние процесса – «Прерван») в дереве объектов модуля PDM отображается с иконкой Чах (Рис. 44).

을 .... 백립 Процессы 글 .... 박물 2008.03.03 16:13:56 : Регистрация несоответсвия

Рис. 44

#### 4.3.10 Завершение рабочего процесса и сдача его в архив

После выполнения всех заданий рабочий процесс автоматически завершается (состояние процесса - «Выполнен»). Процесс отображается у владельца в дереве объектов PDM модуля с иконкой . При раскрытии выполненного процесса отображаются все выполненные задания, т.е. история процесса (Рис. 45).

| ÷ |          | 🖌 РЧД_100-034.01 : Разработка чертежа детали |
|---|----------|----------------------------------------------|
|   | ÷        | 📰 🗸 РЧД : Разработать чертеж детали          |
|   | ÷        | 📰 🗸 УЧД : Утвердить чертеж детали            |
|   | ÷        | 📰 🗸 РЧД : Разработать чертеж детали          |
|   | ÷        | 📰 🗸 УЧД : Утвердить чертеж детали            |
|   | ÷        | 📰 🗸 СЧД : Согласовать чертеж детали          |
|   | ÷        | 📰 🗸 УЧД : Утвердить чертеж детали            |
|   | ÷        | 📰 🗸 РЧД : Разработать чертеж детали          |
|   | ÷        | 📰 🗸 УЧД : Утвердить чертеж детали            |
|   | <b>+</b> | 📰 🗸 СЧД : Согласовать чертеж детали          |
|   | ÷        | 📰 🗸 УЧД : Утвердить чертеж детали            |
|   |          |                                              |

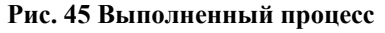

Выполненный процесс можно поместить в архив шаблона. Для этого в контекстном меню процесса выберите пункт Сдать в архив (Рис. 46).

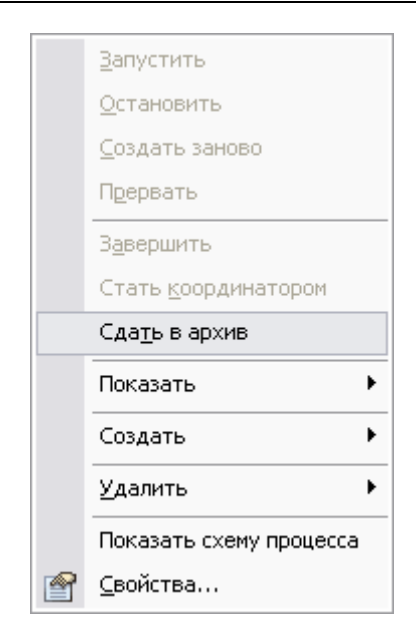

Рис. 46 Контекстное меню процесса

В архив также можно сдавать и прерванные процессы (состояние процесса – «**Прерван**») аналогичным способом.

Для просмотра архива процессов по конкретному шаблону выберите в контекстном меню шаблона пункт **Архив...** (Рис. 47).

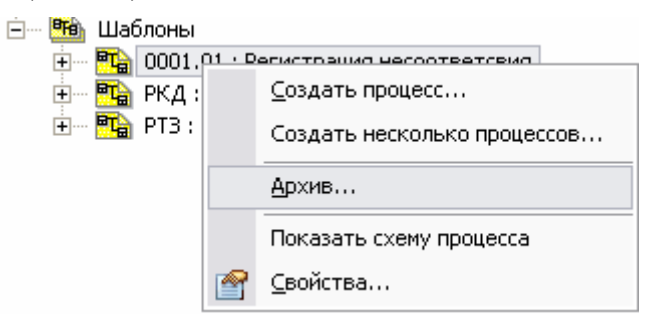

Рис. 47 Контекстное меню шаблона

Архив процессов отображается в дереве объектов модуля **PDM** на уровне шаблона. Каждый процесс отображается со своей иконкой.

| <b>]</b> | <b>7</b> | 000 | 1.01:       | Регист   | рация н  | есооте   | ветсвия | я    |        |        |        |         |
|----------|----------|-----|-------------|----------|----------|----------|---------|------|--------|--------|--------|---------|
|          | ÷        | B   | 0001        | .01.01   | Регист   | рация    | несоот  | гвет | свия   |        |        |         |
|          | ÷        | B   | 0001        | .01.02 : | Возвра   | ат несо  | ответо  | твγ  | /ющей  | і прод | укции  |         |
|          | ÷        | B   | 0001        | .01.03 : | Идент    | ификац   | ция и к | лас  | сифик  | ация н | есоотв | зетсвия |
|          | ÷        | B   | 0001        | .01.04   | Изоляц   | циян не  | соотве  | етст | гвуюц  | цей пр | одукци | 11/1    |
|          | ÷        | 막달  | <b>x</b> 20 | 008.03.0 | 05 17:28 | 3:39 : P | егистр  | аци  | я несо | ответ  | свия   |         |
|          | _        |     |             |          |          |          |         |      |        |        |        |         |

#### Рис. 48 Архив шаблона процесса

#### 4.3.11 Задание и просмотр рабочих объектов для процесса

Перед запуском или во время выполнения процесса владелец может создавать или присоединять уже существующие рабочие объекты процесса. После задания рабочие объекты автоматически заносятся в список рабочих объектов процесса.

Для ускорения создания рабочих объектов процесса в контекстном меню процесса и задания существует подменю Создать →, содержащее две команды создания документа и изделия PSS (Рис. 49).

|   | <u>З</u> апустить<br>Остановить<br>Создать заново<br>Прервать                  |   |   |                  |
|---|--------------------------------------------------------------------------------|---|---|------------------|
|   | Завершить<br>Стать <u>к</u> оординатором<br>Сда <u>т</u> ь в архив<br>Показать | • |   |                  |
|   | Создать                                                                        | Þ | 嵴 | <u>Д</u> окумент |
|   | <u>У</u> далить                                                                | ۲ | ₩ | <u>И</u> зделие  |
| P | Показать схему процесса<br>Свойства                                            |   |   |                  |

Рис. 49 Контекстное меню процесса

Документы и изделия создаются стандартным образом.

Во время выполнения процесса владелец имеет доступ ко всем рабочим объектам процесса с учетом прав доступа.

Для просмотра рабочих объектов процесса в дереве объектов в контекстном меню процесса выберите пункт **Показать** → **Рабочие объекты...**.

| <u>З</u> апустить           |                         |
|-----------------------------|-------------------------|
| <u>О</u> становить          |                         |
| <u>С</u> оздать заново      |                         |
| Прервать                    |                         |
| З <u>а</u> вершить          |                         |
| Стать <u>к</u> оординатором |                         |
| Сда <u>т</u> ь в архив      |                         |
| Показать 🕨                  | <u>Р</u> абочие объекты |
| Создать 🕨                   | Задания процесса        |
| <u>У</u> далить •           |                         |
| Показать схему процесса     |                         |
|                             |                         |

#### Рис. 50 Контекстное меню процесса

После выполнения команды все рабочие объекты отобразятся в дереве объектов модуля **PDM**:

№ В КЮФУ 2.960.002 : Насос
 № В 99.04.23.790\_КК1\_1 : Контроль 42005 : Карта контроля

#### Рис. 51 Рабочие объекты процесса

Список рабочих объектов также отображается в нижней части окна свойств процесса (Рис. 52).

Управление потоками работ в модуле PDM

| 🔲 Свойства про                | ouecca                                                                                                    |          |
|-------------------------------|----------------------------------------------------------------------------------------------------|----------|
| Шаблон                        |                                                                                                    |          |
| Наименование:                 | РЧД : Разработка чертежа детали                                                                                                    |          |
| Процесс                       |                                                                                                    |          |
| Обозначение:                  | РЧД_210.012.04 Наименование: Разработка чертежа детали                                                                                                  |          |
| Описание:                     |                                                                                                    |          |
| Данный процесс                | создан при выполнении задания:                                                                                                    | •        |
| Ответственный<br>за контроль: | <Сотрудник не указан>                                                                                                    | X        |
| Прототип:                     | (Настройки пользователя)     СПОРТИВНИ ПОЛЬЗОВАТЕЛЯ       СПОРТИВНИ ПОЛЬЗОВАТЕЛЯ       СПОРТИВНИ ПОЛЬЗОВАТЕЛЯ       Пата начала:       22       15:10:0 | 昱        |
| Приоритет:                    | Обычный 💽 Контрольная дата: 11 декабря 2008 г 💌 15:10:00                                                                                                | J÷       |
| Состояние:                    | Выполняется Дата 21 января 2009 г 💌 15:10:00                                                                                                    | Ĵ÷       |
| Выполнено:                    | . 0%                                                                                                    |          |
| – Рабочие объекты             |                                                                                                    |          |
| Рабочие Для с                 | справки                                                                                                    | <u> </u> |
| Наименование                  | 🛆 Тип объекта                                                                                                    |          |
| н 🕂 🗹 🗋 кю                    | ФУ 8.227.043 : Чертеж детали Документ                                                                                                    | -11      |
|                               |                                                                                                    | -11      |
|                               |                                                                                                    |          |
|                               |                                                                                                    | -11      |
|                               |                                                                                                    | -11      |
|                               |                                                                                                    |          |
|                               |                                                                                                    |          |
|                               | OK OK                                                                                                    | иена     |

Рис. 52 Свойства процесса

## 4.4 Работа с заданиями

#### 4.4.1 Общие сведения

В дереве объектов модуля **PDM** в разделе **Работы** → **Задания** находится список заданий, выданных текущему пользователю для выполнения (Рис. 53). В этом разделе помимо вновь полученных заданий могут отображаться выполненные, отмененные и приостановленные задания.

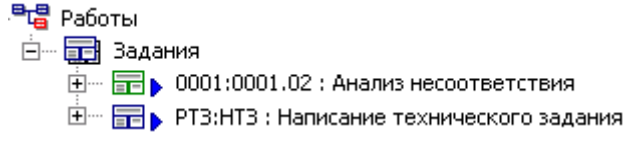

#### Рис. 53 Задания

После подтверждения получения и ознакомления с заданием пользователь получает доступ к списку рабочих объектов, необходимых ему для работы, и приступает к выполнению задания. В ходе выполнения задания пользователь модифицирует и добавляет рабочие объекты, указывает степень готовности задания.

Сотрудник-исполнитель, если он является владельцем шаблона процесса, может сам запустить процесс в качестве подпроцесса для полученного задания. В этом случае сотрудник с одной стороны отчитывается перед владельцем процесса за порученную ему работу, а с другой стороны сам является владельцем подпроцесса и выдает задания другим сотрудникам. Таким образом, может быть построено сколь угодно сложное дерево процессов.

В Таблица 6 представлены возможные состояния заданий и их иконки в дереве объектов модуля PDM.

| Состояние         | Иконка | Описание                                                                                                    |  |  |  |
|-------------------|--------|----------------------------------------------------------------------------------------------------|--|--|--|
| Не<br>выполняется | ₽?     | Задание создано, но не может быть отправлено исполнителю<br>по одной из причин:<br>- параметров для запуска недостаточно;<br>- в действии указан тип запуска «Ручной». |  |  |  |
| Выдано            |        | Задание выдано для исполнения, но исполнитель не подтвердил его получение. Или задание выдано координатору, но не доставлено исполнителю или не подтверждено им.       |  |  |  |
| Выполняется       |        | Задание выдано, и исполнитель начал его выполнение.                                                                                                    |  |  |  |
| Остановлено       |        | Выполнение задания временно приостановлено.                                                                                                    |  |  |  |
| Выполнено         | >      | Задание выполнено исполнителем.                                                                                                    |  |  |  |
| Отозвано          | ×      | Выполнение задания прервано.                                                                                                    |  |  |  |
| Выдано            | +      | Задание имеет высокий приоритет выполнения.                                                                                                    |  |  |  |
| Выдано            | t III  | Задание имеет низкий приоритет выполнения.                                                                                                    |  |  |  |

| таолица о. возможные состояния задании | Таблица 6. | Возможные | состояния | заданий |
|----------------------------------------|------------|-----------|-----------|---------|
|----------------------------------------|------------|-----------|-----------|---------|

## 4.4.2 Получение, выполнение и завершение задания. Координатор задания.

После запуска процесса задания выдаются либо автоматически, если для них заданы прототипы, либо вручную непосредственно владельцем процесса (администратором процесса). Возможны два варианта доставки задания исполнителю:

- Непосредственно исполнителю. Если в задании или его прототипе указан исполнитель и не указан координатор, то задание выдается непосредственно исполнителю.
- Через координатора. Если в задании или его прототипе не указан исполнитель, но указан координатор, то задание вначале поступит координатору. Координатор занимает промежуточную ступень между владельцем процесса и исполнителем задания. Координатор должен:
  - Ознакомиться с заданием и рабочими объектами.
  - Если в задании не указан исполнитель, то определить исполнителя, т.е. перенаправить задание. Таким образом, координатор вправе перепоручить задание, взяв на себя часть обязанностей владельца процесса. После назначения исполнителя координатор имеет право перезапустить задание с переназначением исполнителя.

• Исполнителю с информированием координатора. Если в задании указан как исполнитель, так и координатор, то задание выдается исполнителю и координатору. Координатор имеет право перезапустить задание с переназначением исполнителя.

Работа с заданиями осуществляется при помощи команд контекстного меню, вызываемого нажатием правой кнопкой мыши на соответствующее задание (Рис. 54).

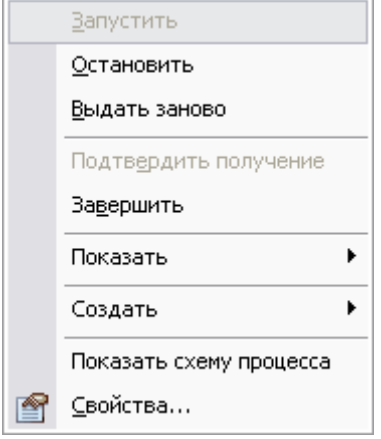

Рис. 54 Контекстное меню задания

В Таблица 7 приведено описание команд контекстного меню.

#### Таблица 7

| Пункт меню               | Описание                                                                                                    |
|--------------------------|----------------------------------------------------------------------------------------------------|
| Запустить                | Ручной запуск задания. Задание можно запустить после его настройки или после временной остановки. Состояние задание меняется на «Выдано» или «Выполняется» (Таблица 6). Данная команда доступна только владельцу процесса.                                                                                                    |
| Остановить               | Временная остановка задания. Состояние задания меняется на «Остановлено» (Таблица 6). Данная команда доступна только владельцу процесса.                                                                                                    |
| Выдать заново            | Выдача задания заново. Данная команда доступна координатору задания и владельцу процесса. При выдаче заново задание прерывается (статус меняется на «Отозвано» (Таблица 6)) и создается новое с исходными параметрами прерванного задания. При этом владелец процесса может при перезапуске задания изменить как сроки, так и исполнителя и координатора, а координатор – только исполнителя. |
| Подтвердить<br>получение | Подтверждение получения задания. Данная команда доступна для исполнителя. Состояние задания меняется с «Выдано» на «Выполняется» (Таблица 6).                                                                                                    |
| Завершить                | Ручное завершение выполнения задания. Данная команда доступна только исполнителю.                                                                                                    |
| Показать →               | Подменю команд отображения различной информации о задании: рабочие объекты; процесс, к которому относится данное задание; ассоциированные с данным заданием подпроцессы; предыдущее задание в данном процессе.                                                                                                    |

| Пункт меню              | Описание                                                                                                    |
|-------------------------|----------------------------------------------------------------------------------------------------|
| Создать →               | Подменю команд создания нескольких подпроцессов (см. раздел 4.3.3) и рабочих объектов - изделия и документа. Команды данного подменю доступны только исполнителю. |
| Показать схему процесса | Выводит диалог для просмотра схемы процесса.                                                                                                    |
| Свойства                | Просмотр и редактирование параметров задания.                                                                                                    |

Для получения новых заданий в главном меню модуля PDM выберите пункт Почта Получить задания. Также, задания получаются при выборе команды Показать содержимое контекстного меню Работы Задания, и при входе в модуль PDM Персональный монитор сообщит о получении задания.

Для автоматической проверки поступления новых заданий в окне настроек работы модуля **PDM** (команда главного меню **Настройки** → **Настройки** работы) установить флажок «Автоматическая проверка новых сообщений, заданий, процессов, напоминаний» и укажите необходимый период времени. Если при присоединении к БД или во время работы были получены новые сообщения, система выведет следующее сообщение:

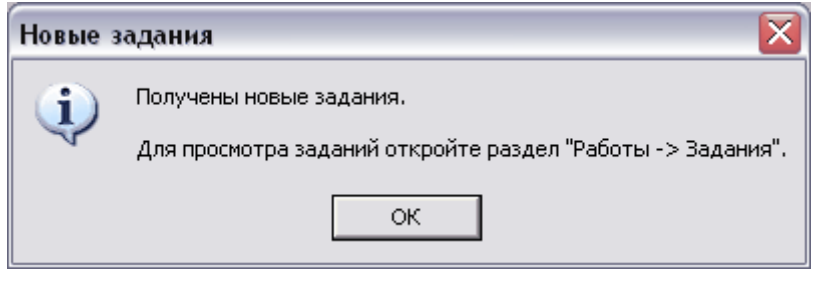

Рис. 55 Сообщение о получении новых заданий

Для просмотра свойств задания выберите в его контекстном меню пункт Свойства. Также часть информации о задании отображается в окне модуля **PDM** на панели вкладок справа (Рис. 56).

| 😵 Модуль РDM - [БД 'DEMO' Пользователь 'Administrator' Сотрудник                                                                             | 'Администраторов А.    | A.'] 💷 🖂               |  |  |
|----------------------------------------------------------------------------------------------------|------------------------|------------------------|--|--|
| 酸 Файл Правка Вид Почта Функции Настройки Окно АРМ-ы ? Прое                                                                                  | кты                    | _ @ ×                  |  |  |
| PSS                                                                                                    |                        | *142*142*1             |  |  |
| 🛛 😹 🔺 🔂 🖉 🔂 🖉 🚳 🖉 🖉 🖓 🌿 🧏 👫 '                                                                                                    | 🍳 🗒 T <sub>t</sub> 🕰 🖪 | 2 📀 🏪 🖶 🐔 👘            |  |  |
| <u><u><u></u></u><u></u><u></u><u></u><u></u><u></u><u></u><u></u><u></u><u></u><u></u><u></u><u></u><u></u><u></u><u></u><u></u><u></u></u> |                        |                        |  |  |
| 📮 🧑 Мой рабочий стол                                                                                                    | Информационная панель  | x                      |  |  |
| E Работы                                                                                                    | ? 🗔 Примечан           | я                      |  |  |
| Этадания                                                                                                    | Свойство               | Визиение               |  |  |
| ⊕ 2008.03.07 13:57:13 : Согласовать чертеж детали     ↓ □                                                                                    | Обозначение:           | 2008.03.07.13:57:13    |  |  |
|                                                                                                    | Наименование:          | Согласовать чертеж д   |  |  |
| н. Паблоны                                                                                                    | Описание:              |                        |  |  |
| 🖃 🐺 Диспетчер напоминаний                                                                                                    | Buran                  |                        |  |  |
| - 👦 Полученные                                                                                                    | Исполнитель:           | Администраторов А.А.   |  |  |
| 🐻 Выданные                                                                                                    |                        |                        |  |  |
| 🕀 🖓 Почта                                                                                                    | Дата выдачи:           | 07.03.2008 13:57       |  |  |
| 🕂 🖷 🔂 Личные папки                                                                                                    | Дата получения:        | 07.03.2008 14:04       |  |  |
| 표 📷 Редактируемые объекты                                                                                                    | Дата завершения:       | 08.03.2008 13:57       |  |  |
| 🐘 🖳 Папка обмена                                                                                                    | Выполнено:             | 0%                     |  |  |
| 🗄 — 🛅 Категории                                                                                                    | Приоритет:             | Обычный                |  |  |
| 🗄 — 🖷 Справочники                                                                                                    | Состояние:             | Выдано                 |  |  |
| 🕀 🗠 Организационная структура                                                                                                    |                        |                        |  |  |
| ·                                                                                                    | Комментарий            | m_task                 |  |  |
|                                                                                                    | la<br>turo             | 19177 (UX2490728) (ter |  |  |
|                                                                                                    | Создани                |                        |  |  |
|                                                                                                    | <                      |                        |  |  |
| Готово                                                                                                    |                        |                        |  |  |

Рис. 56 Отображение свойств задания на информационной панели

Для подтверждения получения задания выберите в его контекстном меню пункт **Подтвердить получение** (Рис. 57).

|   | <u>З</u> апустить       |
|---|-------------------------|
|   | <u>О</u> становить      |
|   | <u>В</u> ыдать заново   |
|   | Подтвердить получение   |
|   | За <u>в</u> ершить      |
|   | Показать 🕨              |
|   | Создать 🕨               |
|   | Показать схему процесса |
| 2 | <u>С</u> войства        |

Рис. 57

Если Вы были назначены координатором данного задания, то Вам придет следующее сообщение (Рис. 58).

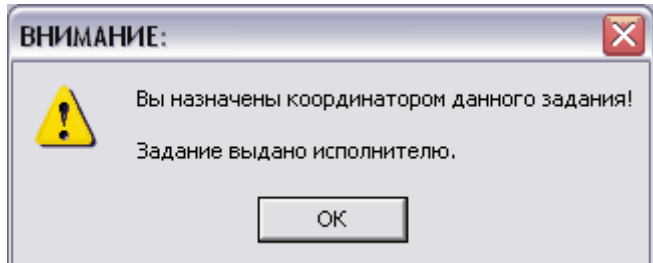

Рис. 58 Сообщение для координатора задания

После этого появится окно свойств задания, в котором можно будет внести необходимые изменения и назначить исполнителя (Рис. 59).

| Свойства задан  | ня                               |               |       |                                                |  |  |  |  |  |
|-----------------|----------------------------------|---------------|-------|------------------------------------------------|--|--|--|--|--|
| Шаблон          |                                  |               |       |                                                |  |  |  |  |  |
| Наименование:   | јСЧД : Согласовать чертеж детали |               |       |                                                |  |  |  |  |  |
| Задание         |                                  | _             |       |                                                |  |  |  |  |  |
| Обозначение:    | 2008.03.11 17:54:24              | Наименование: | Согла | ласовать чертеж детали                         |  |  |  |  |  |
| Описание:       |                                  |               |       |                                                |  |  |  |  |  |
| Координатор:    | Администраторов А.А.             |               |       | 🔪                                              |  |  |  |  |  |
| Исполнитель:    | Администраторов А.А.             |               |       |                                                |  |  |  |  |  |
|                 |                                  |               | Дата  | <b>га выдачи:</b> 🔽 11 марта 2008 г. 💌 17:54 📩 |  |  |  |  |  |
| Приоритет:      | Обычный                          | •             | Конт  | птрольная дата: 🔽 12 марта 2008 г. 💌 9:54 🗧    |  |  |  |  |  |
| Состояние:      | Выполняется                      | •             | Дата  | га завершения: 🔽 12 марта 2008 г. 💌 17:54 粪    |  |  |  |  |  |
| Выполнено:      |                                  | 0%            |       |                                                |  |  |  |  |  |
|                 | 4 1                              | 1             |       |                                                |  |  |  |  |  |
| Расочие объекти | ы                                |               |       |                                                |  |  |  |  |  |
| Рабочие Для     | і справки                        |               |       |                                                |  |  |  |  |  |
| Наименовани     | e                                | Тип           |       |                                                |  |  |  |  |  |
| 📋 КЮФУ 8.2      | 27.043 : ?                       | Документ      |       |                                                |  |  |  |  |  |
|                 |                                  |               |       |                                                |  |  |  |  |  |
|                 |                                  |               |       |                                                |  |  |  |  |  |
|                 |                                  |               |       |                                                |  |  |  |  |  |
|                 |                                  |               |       |                                                |  |  |  |  |  |
|                 |                                  |               |       |                                                |  |  |  |  |  |
|                 |                                  |               |       | V UK Х Отмена                                  |  |  |  |  |  |

Рис. 59 Свойства задания

Внимание!!! Отсчет длительности выполнения задания начинается с момента выдачи задания сотруднику (состояние задания – «Выдано»), а не подтверждения сотрудником задания (состояние задания – «Выполняется»).

Для просмотра рабочих объектов задания выберите в его контекстном меню пункт **Показать** (Рис. 60).

| Запустить<br>Остановить<br>Выдать заново<br>Подтвердить получение<br>Завершить | -                       |
|--------------------------------------------------------------------------------|-------------------------|
| Показать 🕨 🕨                                                                   | Рабочие <u>о</u> бъекты |
| Создать 🕨                                                                      | Рабочий процесс         |
| Показать схему процесса                                                        | Подпроцессы             |
| Свойства                                                                       | Предыдущее задание      |

#### Рис. 60 Контекстное меню задания

После выполнения команды рабочие объекты отображаются в дереве объектов на один уровень ниже (Рис. 61).

| ·] | 글 🕨 2 | 008.03.07 15:03:45 : Согласовать чертеж детали |
|----|-------|------------------------------------------------|
|    | · 🗅   | КЮФУ 8.227.043 : Чертеж детали                 |

#### Рис. 61 Отображение рабочих объектов задания в дереве

Список рабочих объектов отображается также в нижней части окна Свойства задания (Рис. 62).

| Свойства задан                                                          | ния                        |               |                      |                                                                                                    |
|-------------------------------------------------------------------------|----------------------------|---------------|----------------------|----------------------------------------------------------------------------------------------------|
| Шаблон<br>Наименование:                                                 | СЧД : Согласовать чертеж д | етали         |                      |                                                                                                    |
| – Задание<br>Обозначение:                                               | 2008.03.07 15:03:45        | Наименование: | Согла                | ласовать чертеж детали                                                                                                    |
| Описание:                                                               |                            |               | ,                    |                                                                                                    |
| Координатор:                                                            | <Сотрудник не указан>      |               |                      | • ×                                                                                                    |
| Исполнитель:                                                            | Администраторов А.А.       |               |                      |                                                                                                    |
| Приоритет:<br>Состояние:<br>Выполнено:<br>Рабочие объект<br>Рабочие Для | Обычный<br>Выполняется<br> | •<br>•<br>0%  | Дата<br>Конт<br>Дата | та выдачи: ▼ 7 марта 2008 г. ▼ 15:05<br>нтрольная дата: ▼ 8 марта 2008 г. ▼ 7:05<br>па завершения: ▼ 8 марта 2008 г. ▼ 15:05<br>Ф |
| Наименовани                                                             | e                          | Тип           |                      |                                                                                                    |
| 🗋 КЮФУ 8.2                                                              | 27.043 : Чертеж детали     | Документ      |                      |                                                                                                    |
|                                                                         |                            |               |                      | 💉 ОК 🔀 Отмена                                                                                                    |

Рис. 62 Свойства задания

При выполнении задания можно добавлять новые рабочие объекты. Для этого имеются два способа:

- Используя D&D перетащить объект БД PSS на задание.
- Добавить объект через список рабочих объектов процесса (Рис. 62).

После выполнения задания сотрудник должен вручную завершить задание. Для этого:

- 1. В контекстном меню задания выберите пункт Завершить.
- 2. В появившемся диалоговом окне задайте параметры завершения задания.

| 🔲 Заве рше ние  | задания                   |            |      |          | _ 🗆 🗙    |  |  |  |  |
|-----------------|---------------------------|------------|------|----------|----------|--|--|--|--|
| – Задание – – – |                           |            |      |          |          |  |  |  |  |
| Обозначение:    | 2008.03.07 15:03:45       |            |      |          |          |  |  |  |  |
| Наименование:   | Согласовать чертеж детали |            |      |          |          |  |  |  |  |
| Роль:           | Нормоконтролер            |            |      |          | ~        |  |  |  |  |
| Параметры зав   | ершения                   |            |      |          |          |  |  |  |  |
| Переход:        | На утверждение            |            |      |          | •        |  |  |  |  |
| Обоснование:    |                           |            |      |          |          |  |  |  |  |
|                 |                           |            |      |          |          |  |  |  |  |
|                 | <u> </u>                  |            |      |          |          |  |  |  |  |
| Рабочие объект  | ъ                         |            |      |          |          |  |  |  |  |
|                 |                           |            | Выде | лить все | Очистить |  |  |  |  |
| Объект          |                           | Тип объект | а    | Присваи  |          |  |  |  |  |
| 🗹 🗋 КЮФУ        | 8.227.043 : Чертеж детали | Документ   |      | Согласов |          |  |  |  |  |
|                 |                           |            |      |          |          |  |  |  |  |
|                 |                           |            |      |          |          |  |  |  |  |
|                 |                           |            |      |          |          |  |  |  |  |
|                 |                           |            |      |          |          |  |  |  |  |
| 1               |                           |            |      |          |          |  |  |  |  |
|                 |                           |            |      | ок       | 🗙 Отмена |  |  |  |  |
|                 |                           |            | Ľ    |          |          |  |  |  |  |

Рис. 63 Завершения задания

Под параметрами завершения задания понимается:

- Выбор перехода, т.е. выбор возможного варианта завершения задания, заложенного в шаблоне данного процесса (поле **Переход**). Переход может быть **На утверждение** или **На доработку**.
- Обоснование перехода. Желательно указать краткое обоснование выбранного варианта завершения задания (поле **Обоснование**). Обоснование перехода может потребоваться в дальнейшем при просмотре истории и анализе процесса.
- Указание рабочих объектов, которым при совершении перехода будут присваиваться статусы, привязанные в шаблоне процесса для данного перехода. Для этого необходимо в списке Рабочие объекты установить флажки у требуемых рабочих объектов. Кнопка Очистить служит для сброса всех флажков в списке Рабочие объекты.

После завершения статус задания изменяется с «Выполняется» на «Выполнено». Дата завершения устанавливается текущей.

#### 4.4.3 Временная остановка задания

По каким-либо причинам владелец процесса может временно остановить выполнение задания.

Для приостановки задания выберите в его контекстном меню пункт **Остановить**. При этом статус задания изменяется на «**Остановлено**» (Таблица 6).

После остановки владелец процесса может либо запустить задание (команда контекстного меню **Запустить**), либо перезапустить задание с новыми параметрами (команда контекстного меню **Перезапустить**).

Отзыв, остановка и запуск задания может выполнить только владелец процесса.

#### 4.4.4 Выдача задания заново

Под выдачей задания заново понимается его отзыв (прерывание) и запуск нового задания с откорректированными параметрами – срок выполнения, исполнитель и рабочие объекты.

Для перезапуска задания выберите в его контекстном меню пункт **Перезапустить**. При этом текущее задание отзывается (статус меняется на «**Отозвано**»), и создается новое с исходными параметрами отозванного задания, которые можно откорректировать (статус нового задания – «**Выдано**»).

Выдачу задания заново может выполнить только владелец процесса или координатор задания.

#### 4.4.5 Создание и запуск подпроцессов

В качестве поступившего задания исполнитель может запустить подпроцесс. В этом случае сотрудник с одной стороны отчитывается перед владельцем процесса за порученную ему работу, а с другой стороны сам является владельцем подпроцесса и выдает задания другим сотрудникам. Таким образом, может быть построено сколь угодно сложное дерево процессов.

 Таказание и праводание и праводание и Праводание и праводание и праводание и праводание и праводание и праводание и праводание и праводание и правод Праводание и праводание и праводание и праводание и праводание и праводание и праводание и праводание и правод Праводание и праводание и праводание и праводание и праводание и праводание и праводание и праводание и правод Праводание и праводание и праводание и праводание и праводание и праводание и праводание и праводание и правод Праводание и праводание и праводание и праводание и праводание и праводание и праводание и праводание и правод Праводание и праводание и праводание и праводание и праводание и праводание и праводание и праводание и правод Праводание и праводание и праводание и праводание и праводание и праводание и праводание и праводание и правод Праводание и праводание и праводание и праводание и праводание и праводание и праводание и праводание и правод Праводание и праводание и праводание и праводание и праводание и праводание и праводание и праводание и правод Праводание и праводание и праводание и праводание и праводание и праводание и праводание и праводание и правод Праводание и праводание и праводание и праводание и праводание и праводание и праводание и праводание и правод Праводание и праводание и праводание и праводание и праводание и праводание и праводание и правода

Рис. 64 Шаблоны процесса и его подпроцессов

Для создания подпроцесса:

- 1. Выбрать шаблон подпроцесса, соответствующий поступившему заданию.
- 2. Дальнейшее создание подпроцесса аналогично созданию процесса (см. раздел 4.3.2). Обязательно требуется указать задание, поступившее сотруднику и подтвержденное им, в поле Данный процесс создан при выполнении задания (Рис. 65).

| 🗖 Создание но                 | вого процесса            |               |     |                     |      |          |          | _ 🗆 🗙      |
|-------------------------------|--------------------------|---------------|-----|---------------------|------|----------|----------|------------|
| Шаблон                        | 0001 01 · Damage and a   |               |     |                     |      |          |          |            |
| паименование:                 | ооот.от : Регистрация не | соответсвия   |     |                     |      |          |          |            |
| Процесс                       |                          |               | -   |                     |      |          |          |            |
| Обозначение:                  | 2008.03.07 16:43:08      | Наименование: | Per | истрация несоответс | звия |          |          |            |
| Описание:                     |                          |               | _   |                     |      |          |          |            |
| Данный процесс                | создан при выполнении    | задания:      | Cor | ласовать чертеж дет | али  |          |          | -          |
| Ответственный<br>за контроль: |                          |               |     |                     |      |          |          |            |
| Прототип:                     | <Не задан>               | •             | 2   | Дата начала:        | 7    | марта    | 2008 r 💌 | 16:43:08 ÷ |
| Приоритет:                    | Обычный                  |               | -   | Контрольная дата:   | 20   | марта    | 2008 r 🔻 | 16:43:08   |
| Состояние:                    | Создан                   |               | -   | Дата                | 29   | марта    | 2008 r 💌 | 16:43:08 ÷ |
| _                             |                          |               |     |                     |      |          |          |            |
| Выполнено:                    | 1                        | I.            |     |                     |      |          |          |            |
| – Рабочие объекты             | I                        |               |     |                     |      |          |          |            |
| Рабочие Для                   | справки                  |               |     |                     |      |          | \$       |            |
| Наименование                  |                          |               |     |                     |      | 1        | Тип объ  | екта       |
|                               |                          |               |     |                     |      |          |          |            |
|                               |                          |               |     |                     |      |          |          |            |
|                               |                          |               |     |                     |      |          |          |            |
|                               |                          |               |     |                     |      |          |          |            |
|                               |                          |               |     |                     |      |          |          |            |
|                               |                          |               |     |                     |      |          |          |            |
| <u> </u>                      |                          |               |     |                     |      |          | 1        |            |
|                               |                          |               |     |                     |      | <b>~</b> | ок       | 🗙 Отмена   |

#### Рис. 65 Параметры подпроцесса

3. После создания процесса запустите его.

После запуска процесса задание невозможно будет завершить до тех пор, пока не завершится ассоциированный с этим заданием подпроцесс. Т.е. результат завершения процесса будет являться результатом завершения «вышестоящего» задания.

## 4.5 Анализ сроков выполнения работ

Для просмотра текущего состояния работ по всем процессам:

1. В контекстном меню раздела Процессы или Задания выберите пункт Экран работ (Рис. 66).

|   | Показать <u>с</u> одержимое |  |  |  |  |  |  |  |
|---|-----------------------------|--|--|--|--|--|--|--|
|   | Экран работ                 |  |  |  |  |  |  |  |
| 8 | <u>О</u> тмена              |  |  |  |  |  |  |  |

#### Рис. 66

2. После этого появится диалоговое окно Анализ сроков выполнения работ (Рис. 67).

| 🗖 Анализ сроко | в выполнения ра  | абот           |          |           |   |             |     |          |         | - 🗆 🗙   |
|----------------|------------------|----------------|----------|-----------|---|-------------|-----|----------|---------|---------|
| Шаблон:        | Bce              |                |          |           | Д | иапазон дат | C:  | 1 января | 1900 r. | •       |
| Работа:        | Bce              |                |          | Ψ.        |   |             | Πo: | 7 марта  | 2008 г. | •       |
| Состояние:     | Bce              |                |          | •         |   |             |     |          |         |         |
| Исполнитель:   |                  |                |          | X         |   |             |     | Месяцы   | •       | 0       |
|                |                  |                |          |           |   |             |     | Август   | 2002    |         |
| Шаблон 🛛       | Процесс          | Работа         | Итерация | Состояние |   | 05          |     | 12       | 19      | 26      |
| РЧД : Разраб   | . РЧД_100-034.01 | РЧД : Разработ | 1        | Выполнено |   |             |     |          |         |         |
| РЧД : Разраб   | . РЧД_100-034.01 | УЧД : Утвердит | 1        | Выполнено |   |             |     |          |         |         |
| РЧД : Разраб   | . РЧД_100-034.01 | РЧД : Разработ | 2        | Выполнено |   |             |     |          |         |         |
| РЧД : Разраб   | . РЧД_100-034.01 | УЧД : Утвердит | 2        | Выполнено |   |             |     |          |         |         |
| РЧД : Разраб   | . РЧД_100-034.01 | СЧД : Согласов | 1        | Выполнено |   |             |     |          |         |         |
| - РЧД : Разраб | . РЧД_100-034.01 | УЧД : Утвердит | 1        | Выполнено |   |             |     |          |         |         |
| РЧД : Разраб   | . РЧД_100-034.01 | РЧД : Разработ | 3        | Выполнено | ≡ |             |     |          |         |         |
| РЧД : Разраб   | . РЧД_100-034.01 | УЧД : Утвердит | 3        | Выполнено |   |             |     |          |         |         |
| РЧД : Разраб   | . РЧД_100-034.01 | СЧД : Согласов | 2        | Выполнено |   |             |     |          |         |         |
| - РЧД : Разраб | . РЧД_100-034.01 | УЧД : Утвердит | 2        | Выполнено |   |             |     |          |         |         |
| - РЧД : Разраб | . РЧД_210.012.04 | РЧД : Разработ | 1        | Выполнено |   |             |     |          |         |         |
| - РЧД : Разраб | . РЧД_210.012.04 | УЧД : Утвердит | 1        | Выполнено |   |             |     |          |         |         |
| - РЧД : Разраб | . РЧД_210.012.04 | СЧД : Согласов | 1        | Выполнено |   |             |     |          |         |         |
| РЧД : Разраб   | . РЧД_210.012.04 | РЧД : Разработ | 2        | Выполнено |   |             |     |          |         |         |
| РЧД : Разраб   | . РЧД_210.012.04 | УЧД : Утвердит | 2        | Выполнено |   |             |     |          |         |         |
|                | DUA 210 012 04   | CUAL Connecce  | 2        |           |   | •           |     |          |         | · · ·   |
| 🕨 Показать     | 🛃 Сохранить в    | файл           |          |           |   |             |     |          | ×       | Закрыты |

Рис. 67 Анализ сроков выполнения работ

- 3. Для просмотра информации о сроках выполнения работ введите необходимые параметры:
- Шаблон процесса шаблон процесса из числа доступных.
- Работа конкретная работа (поле доступно при выборе определенного шаблона процесса).
- Состояние текущее состояние работы.
- Сотрудник сотрудник, являющийся исполнителем работы. Для выбора сотрудника нажмите на кнопку справа от поля и выберите сотрудника стандартным образом (Рис. 68).

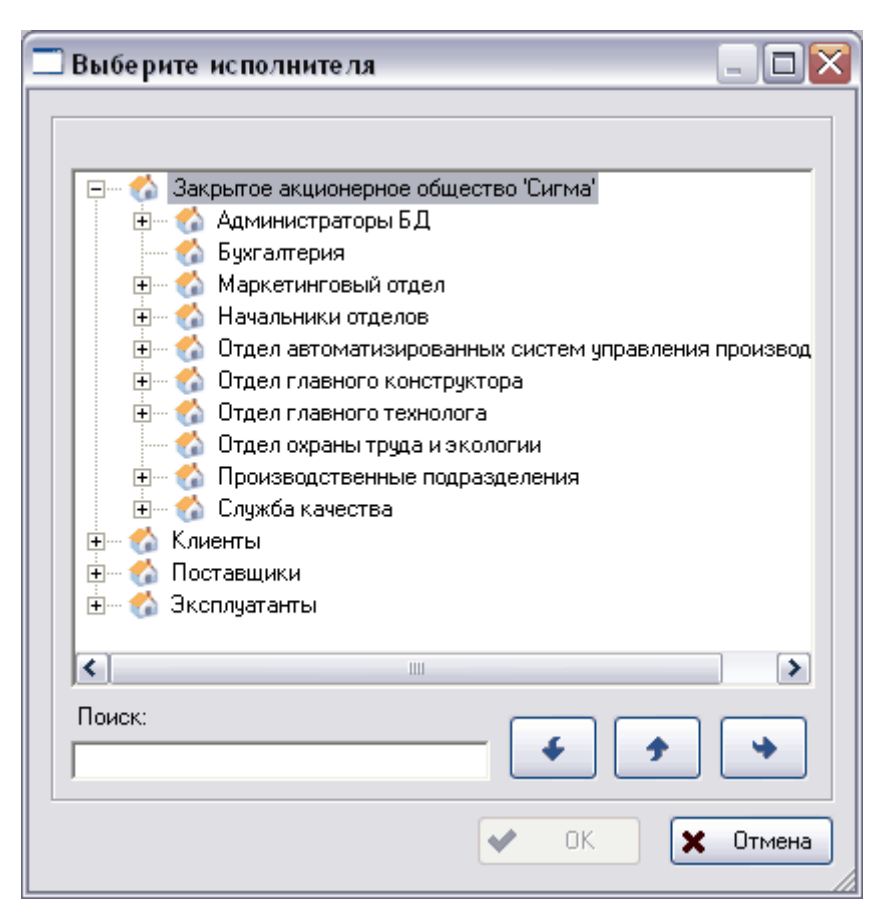

Рис. 68 Выбор исполнителя

• Диапазон дат – диапазона дат выполнения работ.

После ввода всех параметров в окне Анализ сроков выполнения работ нажмите на кнопку Показать

В левой части окна **Анализ сроков выполнения работ** отображается перечень всех работ с их текущим состоянием, а в правой их временная диаграмма. Временную диаграмму можно поставить на годы, месяцы и недели. Для увеличения диаграммы нажмите на кнопку **(**, для уменьшения – **(**).

Для сохранения списка работ в файл txt-, csv- или html-формата нажмите на кнопку Сохранить в файл и в окне Сохранить как введите имя файла, формат и директорию (Рис. 69).

| Сохранить  | как                         |     | ? 🔀       |
|------------|-----------------------------|-----|-----------|
| Папка: ն   | Список работ                | • 🔁 | r 🗐 🕂     |
|            |                             |     |           |
|            |                             |     |           |
|            |                             |     |           |
|            |                             |     |           |
|            |                             |     |           |
| Имя файла: | Апрель                      |     | Сохранить |
| Тип файла: | Текстовые файлы CSV (*.csv) | -   | Отмена    |

Рис. 69 Сохранение перечня работ в файл

Для выхода из окна Анализ сроков выполнения работ нажмите на кнопку 🗙 Закрыть